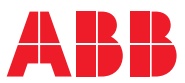

ROBOTICS

# **Operating manual**

# Tracking and searching with optical sensors

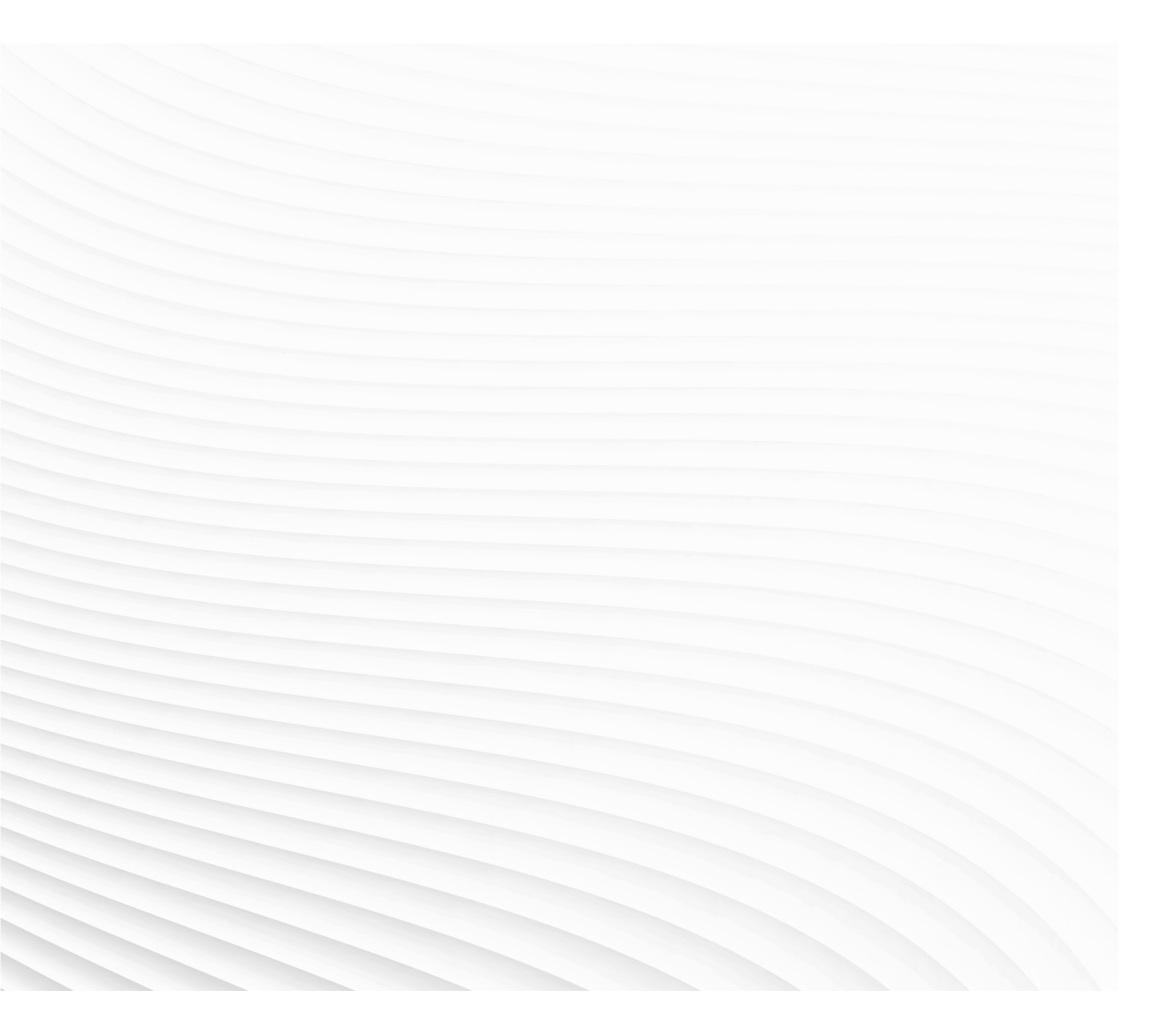

Trace back information: Workspace R18-1 version a10 Checked in 2018-03-23 Skribenta version 5.2.025

## Operating manual Tracking and searching with optical sensors

RobotWare 6.07

Document ID: 3HAC055269-001 Revision: C

© Copyright 2016-2018 ABB. All rights reserved.

The information in this manual is subject to change without notice and should not be construed as a commitment by ABB. ABB assumes no responsibility for any errors that may appear in this manual.

Except as may be expressly stated anywhere in this manual, nothing herein shall be construed as any kind of guarantee or warranty by ABB for losses, damages to persons or property, fitness for a specific purpose or the like.

In no event shall ABB be liable for incidental or consequential damages arising from use of this manual and products described herein.

This manual and parts thereof must not be reproduced or copied without ABB's written permission.

Keep for future reference.

Additional copies of this manual may be obtained from ABB.

Original instructions.

© Copyright 2016-2018 ABB. All rights reserved.

ABB AB, Robotics Robotics and Motion Se-721 68 Västerås Sweden

## Table of contents

|            | Overv                                         | Overview of this manual                                                                                                    |                                              |  |
|------------|-----------------------------------------------|----------------------------------------------------------------------------------------------------|----------------------------------------------|--|
| 1          | Intro                                         | duction to optical tracking                                                                                                    | 9                                            |  |
|            | 1.1<br>1.2<br>1.3                             | About optical tracking<br>Sensors<br>RobotWare options                                                                                                    | 9<br>11<br>13                                |  |
|            |                                               | <ul> <li>1.3.1 About RobotWare options</li></ul>                                                                                                    | 13<br>14<br>15<br>16<br>17                   |  |
| 2          | Insta                                         | llation                                                                                                    | 19                                           |  |
|            | 2.1<br>2.2                                    | Installing the sensor<br>Software installation                                                                                                    | 19<br>22                                     |  |
| 3          | Confi                                         | iguration                                                                                                    | 25                                           |  |
|            | 3.1<br>3.2<br>3.3<br>3.4<br>3.5               | Introduction<br>Configuring Sensor Interface                                                                                                    | 25<br>27<br>27<br>28<br>29<br>30<br>31<br>33 |  |
| 4          | Calib                                         | Calibration                                                                                                    |                                              |  |
| 5          | Programming                                   |                                                                                                    | 37                                           |  |
| 6 Tracking |                                               | king                                                                                                    | 39                                           |  |
|            | 6.1<br>6.2<br>6.3<br>6.4<br>6.5<br>6.6<br>6.7 | Adapting the path regain distance<br>Sensor functionality<br>Tracking with CAP<br>Tracking with Arc<br>Tracking with Arc MultiPass<br>Tracking with EGM<br>Pre Process Tracking                                                                                                    | 39<br>40<br>41<br>42<br>43<br>44<br>46       |  |
| 7          | Searc                                         | ching                                                                                                    | 49                                           |  |
| 8          | Adaptivity with optical sensors               |                                                                                                    | 51                                           |  |
| 9          | Refe                                          | rence information                                                                                                    | 53                                           |  |
|            | 9.1<br>9.2                                    | Relationship between coordinate systems         Protocols         9.2.1       Introduction         9.2.2       LTAPP         9.2.3       LTPROTOBUF         9.2.4       LTAPPTCP         9.2.5       Sockdev         9.2.6       The EGM sensor protocol         9.2.7       Using EGM Path Correction with different protocol types | 53<br>54<br>55<br>61<br>68<br>69<br>70<br>74 |  |

| 10  | RAPID reference |                                                                           | 77  |
|-----|-----------------|---------------------------------------------------------------------------|-----|
|     | 10.1            | RAPID components for optical tracking with Sensor Interface               | 77  |
|     | 10.2            | RAPID components for optical tracking with CAP                            | 80  |
|     | 10.3            | RAPID components for optical tracking with Arc                            | 81  |
|     | 10.4            | RAPID components for optical tracking with EGM                            | 82  |
|     | 10.5            | RAPID toolbox for searching                                               | 84  |
|     |                 | 10.5.1 Instructions                                                       | 84  |
|     |                 | 10.5.1.1 ArcSearchLStart - Searching with optical sensors for arc welding | 84  |
|     |                 | 10.5.1.2 CapSensorScan - Searching with a laser tracking sensor           | 88  |
|     |                 | 10.5.1.3 OptSearch 1D - Searching with optical sensors for Arc            | 91  |
|     |                 | 10.5.2 Data types                                                         | 94  |
|     |                 | 10.5.2.1 optscandata - Scan data                                          | 94  |
| 11  | Syste           | em parameters                                                             | 97  |
|     | 11.1            | System parameters for Arc                                                 | 97  |
|     | 11.2            | System parameters for EGM                                                 | 100 |
| Inc | lex             |                                                                           | 101 |

## **Overview of this manual**

## About this manual This manual contains instructions for installing and configuring a RobotWare system using different types of optical sensors for tracking or searching.

## Prerequisites

The installation/maintenance/repair engineer working with an ABB Robot must be trained by ABB and have the knowledge required for mechanical and electrical installation/maintenance/repair work.

#### References

| References                                                                | Document ID    |
|---------------------------------------------------------------------------|----------------|
| Application manual - Arc and Arc Sensor                                   | 3HAC050988-001 |
| Application manual - Continuous Application Platform                      | 3HAC050990-001 |
| Application manual - Controller software IRC5                             | 3HAC050798-001 |
| Operating Manual - ArcWelding PowerPac                                    | 3HAC028931-001 |
| Operating manual - IRC5 with FlexPendant                                  | 3HAC050941-001 |
| Operating manual - RobotStudio                                            | 3HAC032104-001 |
| Technical reference manual - RAPID Instructions, Functions and Data types | 3HAC050917-001 |
| Technical reference manual - RAPID overview                               | 3HAC050947-001 |
| Technical reference manual - System parameters                            | 3HAC050948-001 |

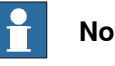

#### Note

The document numbers that are listed for software documents are valid for RobotWare 6. Equivalent documents are available for RobotWare 5.

#### Revisions

| Revision | Description                                                                                                    |
|----------|----------------------------------------------------------------------------------------------------|
| -        | Published with RobotWare 6.04.01.<br>First release.                                                                                           |
| A        | <ul> <li>Published with RobotWare 6.05.</li> <li>Added section <i>Pre Process Tracking on page 46.</i></li> <li>Minor corrections.</li> </ul> |
| В        | <ul><li>Published with RobotWare 6.06.</li><li>Added section <i>Adapting the path regain distance on page 39</i>.</li></ul>                   |
| С        | <ul><li>Published with RobotWare 6.07.</li><li>Added section <i>LTPROTOBUF on page 61</i>.</li></ul>                                          |

This page is intentionally left blank

1.1 About optical tracking

## 1 Introduction to optical tracking

#### 1.1 About optical tracking

| Introduction     | Ontical sensors can be used in ABB robot systems to:                                                                                                    |
|------------------|----------------------------------------------------------------------------------------------------|
|                  | optical sensors can be used in Abb robot systems to.                                                                                                    |
|                  | <ul> <li>track along a seam</li> </ul>                                                                                                    |
|                  |                                                                                                    |
| Hardware prerec  | quisites                                                                                                    |
|                  | <ul> <li>Complete robot system with manipulator, IRC5 controller, and a FlexPendant<br/>of type SxTPU3.</li> </ul>                                                                      |
|                  | <ul> <li>An optical sensor that is supported by RobotWare, see Limitations.</li> </ul>                                                                                                  |
|                  | <ul> <li>A calibration plate for sensor calibration.</li> </ul>                                                                                                    |
|                  | • PC.                                                                                                    |
|                  | Ethernet cable for connecting the PC to the IRC5 controller.                                                                                                    |
| Software prereq  | uisites                                                                                                    |
|                  | RobotWare 6.0 or later, with at least one of the following options enabled:                                                                                                    |
|                  | Sensor Interface                                                                                                    |
|                  | Optical Tracking CAP                                                                                                    |
|                  | Optical Tracking Arc                                                                                                    |
|                  | Externally Guided Motion (EGM)                                                                                                    |
|                  | <b>Note</b><br>Some functionality, for example <i>Sensor Interface</i> , is embedded into the other options and does not have to be ordered separately, see <i>RobotWare options on</i> |
|                  | page 13.                                                                                                    |
|                  | For more information about RobotWare options, see <i>Product</i><br>specification - Controller software IRC5 and Application manual - Controller software<br>IRC5.                      |
| Limitations      |                                                                                                    |
|                  | The following limitations apply:                                                                                                    |
| Supported optica | Il sensors                                                                                                    |
|                  | The hardware is acquired from optical tracking sensor suppliers, for example<br>ServoRobot, Scansonic, Meta/Scout, etc.                                                                 |
|                  | The sensors have to support one of the application protocols supported by the ABB controller software.                                                                                  |
| Supported transp | port protocols                                                                                                    |
|                  | The following protocols are supported by RobotWare:                                                                                                    |
|                  | RTP1: is a protocol for serial communication interfaces.                                                                                                    |

#### 1 Introduction to optical tracking

# 1.1 About optical tracking *Continued*

|                      | Note that the serial in with a serial interface                                                                                                    | terface is only available if the controller is equipped ecard, see <i>Installation on page 19</i> .                                                                                                    |
|----------------------|----------------------------------------------------------------------------------------------------|----------------------------------------------------------------------------------------------------|
|                      | TCP/IP: for socket co                                                                                                    | mmunication over Ethernet.                                                                                                    |
|                      | UDP: for UDP-socket                                                                                                    | communication over Ethernet.                                                                                                    |
| Supported applicatio | n protocols                                                                                                    |                                                                                                    |
|                      | The following application p                                                                                                    | rotocols are supported by RobotWare:                                                                                                    |
|                      | <ul> <li>LTAPP: is a protocol f<br/>interface is only avail<br/>card, see <i>Installation</i></li> </ul>                                                                                                    | or serial communication interfaces. Note that the serial able if the controller is equipped with a serial interface <i>on page 19</i> .                                                                             |
|                      | LTAPPTCP: This prot                                                                                                    | tocol is an encapsulated LTAPP for Ethernet.                                                                                                    |
|                      | <ul> <li>SOCKDEV: This is a subset of the section of the section of the secti</li></ul> | SERVO-ROBOT proprietary protocol (RoboCom Light)<br><i>i</i> 's sensors. This protocol is available for Ethernet only.<br>tracking and data according to the constants listed in<br><i>page 77</i> are implemented. |
|                      | <ul> <li>UdpUc: This protocol<br/>It is available for EGM<br/>section EGM in Appli</li> </ul>                                                                                                    | is based on the open source Google Protobuf protocol.<br><i>I</i> only. A description of the protocol is found in the<br><i>cation manual - Controller software IRC5</i> .                                          |
| High accuracy        |                                                                                                    |                                                                                                    |
|                      | For applications with a high with the option <i>Absolute Ac</i>                                                                                                    | I demand of accuracy it is recommended to use robots<br>ccuracy together with the optical sensors.                                                                                                    |
| MultiMove            |                                                                                                    |                                                                                                    |
|                      | Up to two robots using opti<br>in a MultiMove system.                                                                                                    | cal sensors for tracking simultaneously are supported                                                                                                    |
|                      | <b>Note</b>                                                                                                    |                                                                                                    |
|                      | It may be possible, but no<br>tracking robots in the sam<br>tested by the customer ur                                                                                                    | t supported by ABB, to install and run more than two<br>ne system. Such an application must be individually<br>nder the customer's own responsibility.                                                              |
|                      |                                                                                                    |                                                                                                    |
| Glossary             |                                                                                                    |                                                                                                    |
|                      | Term                                                                                                    | Explanation                                                                                                    |

| Term  | Explanation                        |
|-------|------------------------------------|
| EGM   | Externally Guided Motion           |
| LTAPP | Laser Tracker Application Protocol |
| САР   | Continuous Application Platform    |
| RW    | RobotWare                          |
| ТСР   | Tool Center Point                  |
| LTC   | Laser Tracker Calibration          |

#### 1.2 Sensors

#### 1.2 Sensors

| Introduction      |                                                                                                    |
|-------------------|----------------------------------------------------------------------------------------------------|
|                   | Two different types of laser sensors are supported:                                                                                                    |
|                   | 2.5D sensors                                                                                                    |
|                   | 6D sensors                                                                                                    |
|                   | To use the sensor for searching the sensor can be mounted on the axis 6 of the robot without restrictions. However, when using the sensor for tracking the sensor mounting possibilities are limited as described below.                                                                                                    |
|                   | To use the sensor for tracking the sensor must be mounted on the robot in front<br>of the tool/TCP on the path that is to be corrected. The sensor shall be mounted<br>in such a way that, on average, the tracked path is at the optimal distance for the<br>used sensor.                                                                                   |
| Sensor look ahead |                                                                                                    |
|                   | The sensor look ahead depends on the robot speed and the sensor frequency. A typical distance is 30 mm or more.                                                                                                    |
|                   | • Both high TCP speed and low sensor frequency give a lower limit for the look ahead. This lower limit is also influenced by internal (buffering) delays in the controller. The delay is about 0.5 s, which gives a starting point, but it is necessary to adjust the sensor mounting in each specific installation to be sure the tracking works correctly. |
|                   | speed * ((1 / sensor frequency) + delay)) < look ahead                                                                                                    |
|                   | <ul> <li>With low TCP speed and/or high sensor frequency and/or large look ahead<br/>the robot controller's internal measurement buffer (max. 200 measurements)<br/>might give an upper limit for the look ahead.</li> </ul>                                                                                                    |
|                   | iouk aneau < ((200 " speed) / sensor irequency)                                                                                                    |

#### 1 Introduction to optical tracking

#### 1.2 Sensors *Continued*

#### 2.5D sensors

The 2.5D sensor is the most common type. These sensors have one laser stripe to measure, and can measure y and z and the orientation around x.

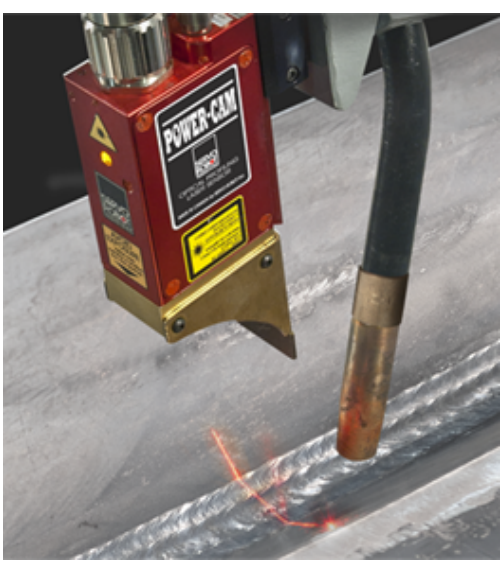

xx1500001675

#### 6D sensors

The 6D sensors can measure both position (x, y, z) and orientation (three Euler angles).

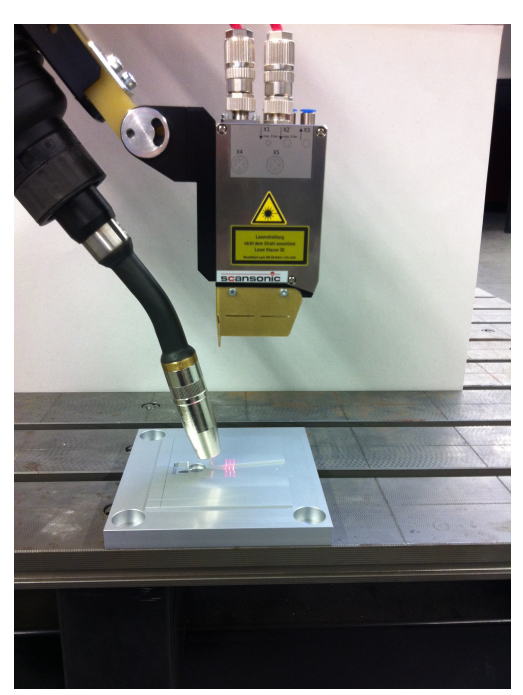

xx1500001676

1.3.1 About RobotWare options

#### 1.3 RobotWare options

#### 1.3.1 About RobotWare options

#### Introduction

ABB offers a set of RobotWare options for communicating with optical sensor on different abstraction levels according to the below picture. When selecting a lower level RobotWare option, then more functionality must be developed by the end user.

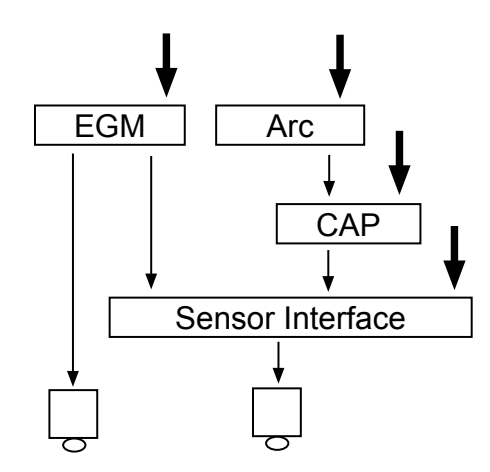

xx1500001684

The most basic and low level functionality for communicating with optical sensor is the RobotWare option *Sensor Interface*.

The functionality of *Sensor Interface* is embedded into the RobotWare option *Optical Tracking CAP*, and the functionality of *Optical Tracking CAP* is embedded into *Optical Tracking Arc*.

The RobotWare option *Sensor Interface* is not included in *Externally Guided Motion (EGM)*, but may be required depending on the desired communication protocol.

1.3.2 Introduction to Sensor Interface

#### 1.3.2 Introduction to Sensor Interface

#### Purpose

The option Sensor Interface is used for communication with external sensors via a serial or Ethernet channel.

The sensor may be accessed using a package of RAPID instructions that provide the ability to read and write raw sensor data.

An interrupt feature allows subscriptions on changes in sensor data.

## 🍟 Tip

The communication provided by Sensor Interface is integrated in arc welding instructions for seam tracking and adaptive control of process parameters. These instructions handle communication and corrections for you, whereas with Sensor Interface you handle this yourself. For more information, see *Application manual - Arc and Arc Sensor* and *Application manual - Continuous Application Platform*.

#### What is included

The RobotWare option Sensor Interface gives you access to:

- ABB supported sensor protocols.
- Instruction used to connect to a sensor device: SenDevice.
- Instruction used to set up interrupt, based on input from the sensor:IVarValue.
- Instruction used to write to a sensor: WriteVar.
- Function for reading from a sensor: ReadVar.
- Laser Tracker Calibration (LTC) functionality for optical sensor calibration.

1.3.3 Introduction to Optical Tracking CAP

#### 1.3.3 Introduction to Optical Tracking CAP

| Purpose          |                                                                                                    |
|------------------|----------------------------------------------------------------------------------------------------|
|                  | The option <i>Optical Tracking CAP</i> is used to integrate path correction with CapL/CapC instructions. These instructions handle communication and correction. |
| What is included |                                                                                                    |
|                  | The RobotWare option Optical Tracking CAP gives access to:                                                                                                    |
|                  | All functionality from the option Sensor Interface                                                                                                    |
|                  | Instruction used to connect to an optical tracking sensor: CapLATRSetup                                                                                          |
|                  | • Switch to enable tracking in CapL and CapC: \Track                                                                                                    |
|                  | Data type to specify how the tracking should be performed: captrackdata                                                                                          |

#### 1 Introduction to optical tracking

1.3.4 Introduction to Optical Tracking Arc

#### 1.3.4 Introduction to Optical Tracking Arc

| Purpose          |                                                                                                    |
|------------------|----------------------------------------------------------------------------------------------------|
|                  | The option <i>Optical Tracking Arc</i> is used to integrate seam tracking with the welding instructions ArcL, ArcC, etc. These instructions handle communication and correction. |
| What is included |                                                                                                    |
|                  | The RobotWare option Optical Tracking Arc gives access to:                                                                                                    |
|                  | All functionality from the option Sensor Interface                                                                                                    |
|                  | All functionality from the option Optical Tracking CAP                                                                                                    |
|                  | <ul> <li>Switch to enable tracking in the welding instructions (ArcL, ArcC, etc.):<br/>\Track</li> </ul>                                                                         |
|                  | Data type to specify how the tracking should be performed: trackdata                                                                                                    |
|                  | <ul> <li>System parameters to configure sensor and sensor properties.</li> </ul>                                                                                                 |

#### 1.3.5 Introduction to Externally Guided Motion (EGM)

| Purpose          |                                                                                                    |  |
|------------------|----------------------------------------------------------------------------------------------------|--|
|                  | The purpose of <i>EGM Path Correction</i> is to use external robot mounted devices to generate path correction data for one or several robots. The robots will be moved along the corrected path, which is the programmed path with added measured corrections. |  |
| What is included |                                                                                                    |  |
|                  | The RobotWare option <i>EGM</i> gives access to both path correction and position guidance, but in this context position guidance is irrelevant:                                                                                                    |  |
|                  | <ul> <li>Instructions to set up, activate, and reset EGM Path Correction.</li> </ul>                                                                                                    |  |
|                  | <ul> <li>Instructions to perform EGM Path Correction movements.</li> </ul>                                                                                                    |  |
|                  | A function to retrieve the current <i>EGM</i> state.                                                                                                    |  |
|                  | <ul> <li>System parameters to configure EGM and set default values.</li> </ul>                                                                                                    |  |
| Limitations      |                                                                                                    |  |
|                  | <ul> <li>Only 6-axis robots are supported.</li> </ul>                                                                                                    |  |
|                  | <ul> <li>The external device has to be robot mounted.</li> </ul>                                                                                                    |  |
|                  | <ul> <li>Corrections can only be applied in the path coordinate system.</li> </ul>                                                                                                    |  |
|                  | <ul> <li>Only position correction in y and z can be performed. It is not possible to<br/>perform orientation corrections, nor corrections in x (which is the path<br/>direction/tangent).</li> </ul>                                                            |  |
|                  | EGM Path Correction can only be used on 6-axis robots.                                                                                                    |  |
|                  | <ul> <li>EGM can only be used in RAPID tasks with a robot, i.e. it is not possible to<br/>use it in a task that contains only additional axis, i.e. in robtargets there are<br/>values in the pose portion of the data.</li> </ul>                              |  |
|                  | <ul> <li>An EGM path correction has to start and end in a fine point.</li> </ul>                                                                                                    |  |
|                  | Only one external device can be used for each robot to provide correction                                                                                                    |  |

This page is intentionally left blank

2.1 Installing the sensor

## 2 Installation

#### 2.1 Installing the sensor

#### Interfaces

The IRC5 controller supports both Ethernet and serial communication with optical sensors.

What to choose depends on the availability on the sensor side. If possible, use an Ethernet based sensor, which gives more flexibility and it is not necessary to install a serial board on the controller.

#### Ethernet communication

It is possible to connect the sensor to the following ports on the IRC5 main computer:

- X4 (LAN2)
- X5 (LAN3)
- X2 (SER)

It is recommended to use either X4 or X5 if possible, because this keeps the service port (X2) free and the sensor communication is kept local to the controller.

2.1 Installing the sensor *Continued* 

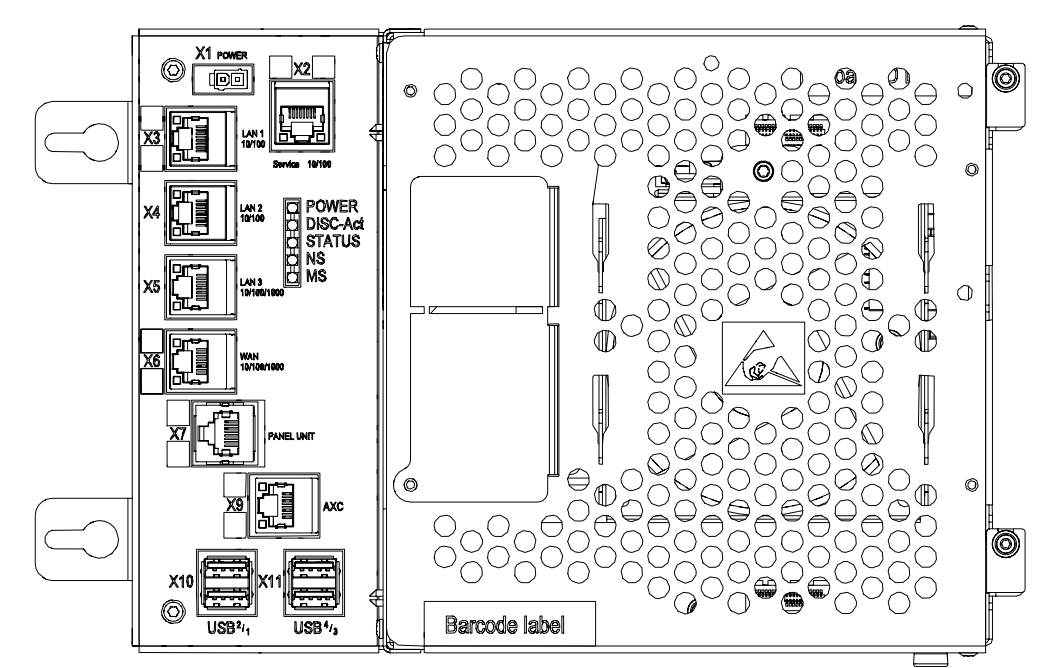

The following illustration shows an overview of the IRC5 main computer.

xx1300000608

| X1          | Power supply                                 |
|-------------|----------------------------------------------|
| X2 (yellow) | Service (connection of PC).                  |
| X3 (green)  | LAN1 (connection of FlexPendant).            |
| X4          | LAN2 (connection of Ethernet based options). |
| X5          | LAN3 (connection of Ethernet based options). |
| X6          | WAN (connection to factory WAN).             |
| X7 (blue)   | Panel unit                                   |
| X9 (red)    | Axis computer                                |
| X10, X11    | USB ports (4 ports)                          |

For more information about the basic configuration of the Ethernet ports, see section *Communication* in *Technical reference manual - System parameters*.

#### Serial communication

The serial channel is an option. To be able to connect a serial channel to the controller, the main computer needs to be equipped with the expansion board DSQC1003.

The expansion board has one RS232 serial channel, COM1, which can be used to communicate with process equipment.

It is not possible to use more than one sensor with serial interface together with the controller.

#### 2 Installation

2.1 Installing the sensor Continued

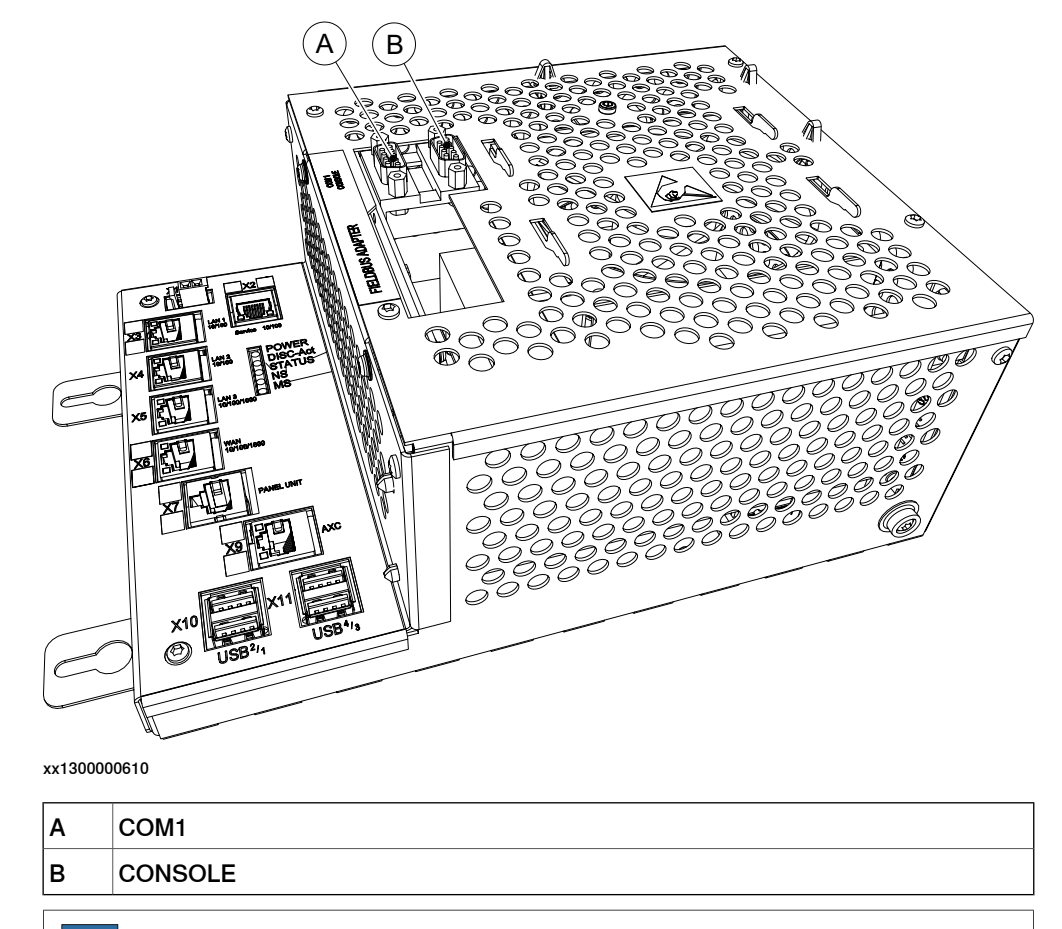

The expansion board also enables the connection of a fieldbus adapter. For more information on how to connect a fieldbus adapter, see *Product manual - IRC5*.

Note

The CONSOLE connector is used for debugging purposes only.

2.2 Software installation

#### 2.2 Software installation

#### Installing RobotWare to the IRC5 controller

RobotWare 6.0 or later, with at least one of the following options enabled is required to use optical sensors for tracking or searching:

- Sensor Interface
- Optical Tracking CAP
- Optical Tracking Arc
- Externally Guided Motion (EGM)

Use the Installation Manager in RobotStudio to configure, build, and download a RobotWare system to the IRC5 controller.

For more information, see Operating manual - RobotStudio.

#### Installing Sensor Interface, Optical Tracking CAP, or Externally Guided Motion

Make sure that the corresponding check box is selected in Installation Manager.

When the option is installed it must also be configured, see *Configuration on page 25*.

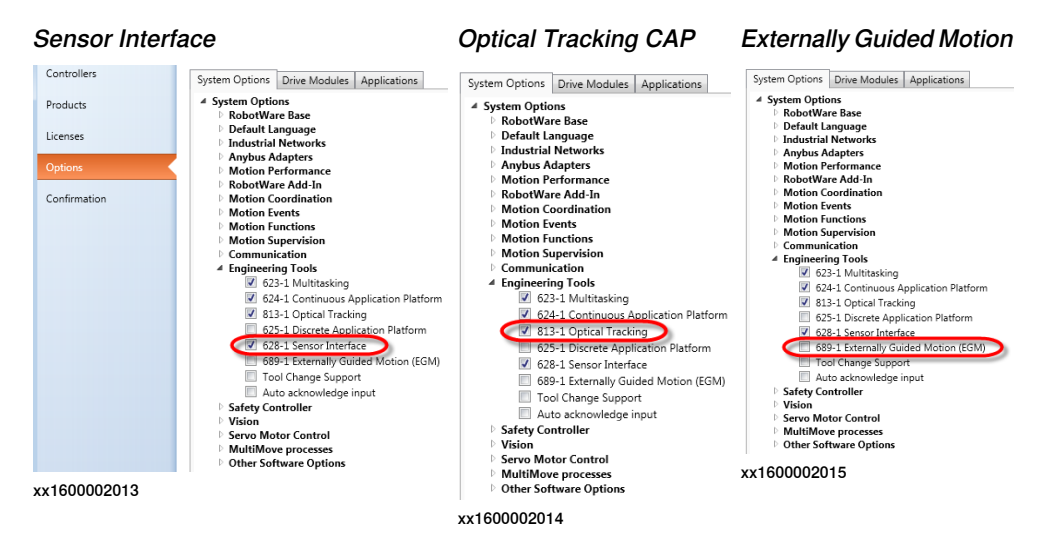

2.2 Software installation Continued

#### Installing Optical Tracking Arc

Make sure that the check box *Optical Tracking Arc* is selected in Installation Manager.

For *Optical Tracking Arc* it is also possible to select the most common sensor configurations during installation. When using a sensor brand that is not available, select the one that comes closest and modify the configuration afterwards.

The Communication selection, Serial or Ethernet, shall always be made.

When the option is installed it must also be configured, see *Configuration on page 25*.

![](_page_22_Figure_7.jpeg)

xx1600002011

This page is intentionally left blank

3.1 Introduction

## 3 Configuration

#### 3.1 Introduction

#### General

The options *Sensor Interface* and *Optical Tracking CAP* do not provide ready to use configurations for the optical sensors. The configuration of communication and sensor must be done manually using RobotStudio or the FlexPendant. The option *Optical Tracking Arc* includes a default configuration for sensor communication, sensor, and sensor properties, see *Installing Optical Tracking Arc on page 23*. This default configuration must be modified to match the actual installation, see *Configuring Optical Tracking Arc on page 31*.

#### Supported sensors and protocols

For information about the supported sensors and protocols, see *Limitations on page 9*.

#### Configuration with RobotStudio

The following picture shows where to find the configuration settings in RobotStudio.

| Controller 🗧 🛪              | View1 OT_Manual (Stati    | on) ×               |            |             |                |                    |  |
|-----------------------------|---------------------------|---------------------|------------|-------------|----------------|--------------------|--|
| Current Station             | Configuration - Process   | Configuration - Com | munication | ×           |                |                    |  |
| 🔺 🚰 OT_Manual               | Туре                      | Name                | Туре       | Serial Port | Remote Address | Remote port number |  |
| 🖻 🛄 HOME                    | Application protocol      | MetaSensor:         | RTP1       | COM1        | N/A            | N/A                |  |
| A 🎢 Configuration           | DNS Client                | ScansonicSensor:    | LTAPPTCP   | N/A         | 192.168.125.55 | 5020               |  |
| Communication               | Ethernet Port             | ScoutSensor:        | LTAPPTCP   | N/A         | 192.168.125.57 | 5020               |  |
|                             | IP Boute                  | ServoRobotSensor:   | SOCKDEV    | N/A         | 192.168.125.54 | 6344               |  |
| Lontroller                  | ID Coming                 | TCPIP1              | TCP/IP     | N/A         | N/A            | N/A                |  |
| I/O System                  | in Setting                |                     |            |             |                |                    |  |
| 🛄 Man-Machine Communication | Remote Service Connection |                     |            |             |                |                    |  |
| Motion                      | Serial Port               |                     |            |             |                |                    |  |
| Process                     | Static VLAN               |                     |            |             |                |                    |  |
|                             | Transmission Protocol     |                     |            |             |                |                    |  |
| Event Log                   |                           |                     |            |             |                |                    |  |
| 🕨 🚘 I/O System              |                           |                     |            |             |                |                    |  |
| RAPID                       |                           |                     |            |             |                |                    |  |

xx1500001677

For more information about the settings see *Configuring sensors on serial channels on page 28* or *Configuring sensors on Ethernet channels on page 29*.

#### 3 Configuration

3.1 Introduction *Continued* 

#### **Configuration with FlexPendant**

The following pictures show where to find the configuration settings on the FlexPendant.

![](_page_25_Picture_4.jpeg)

xx1500001679

For more information about the settings see *Configuring sensors on serial channels on page 28* or *Configuring sensors on Ethernet channels on page 29*.

#### Configuration of the sensor controller

For configuration of the sensor controller, see the sensor supplier's installation and user manual for that sensor.

3.2.1 About the sensors

#### 3.2 Configuring Sensor Interface

#### 3.2.1 About the sensors

#### Supported sensors

Sensor Interface supports:

- Sensors connected via serial channels using the RTP1 protocol. For configuration, see *Configuring sensors on serial channels on page 28*.
- Sensors connected to Ethernet using the RoboCom Light protocol from Servo-Robot Inc, the LTAPP or the LTPROTOBUF protocol from ABB. For configuration, see *Configuring sensors on Ethernet channels on page 29*.

#### 3 Configuration

3.2.2 Configuring sensors on serial channels

#### 3.2.2 Configuring sensors on serial channels

| Overview          |                                                                                                    |                                                                                                    |  |  |  |
|-------------------|----------------------------------------------------------------------------------------------------|----------------------------------------------------------------------------------------------------|--|--|--|
|                   | Sensor Interface communicates with a maximum of one sensor over serial channels using the RTP1 protocol. |                                                                                                    |  |  |  |
| System parameters | ;                                                                                                    |                                                                                                    |  |  |  |
|                   | This is a brief of more information parameters.                                                          | description of the parameters used when configuring a sensor. For on about the parameters, see <i>Technical reference manual - System</i> |  |  |  |
|                   | These paramet                                                                                            | ters belong to the type <i>Transmission Protocol</i> in the topic<br><i>n</i> .                                                           |  |  |  |
|                   | Parameter Description                                                                                    |                                                                                                    |  |  |  |
|                   | Name                                                                                                    | The name of the transmission protocol.<br>For a sensor the name must end with ":". For example "laser1:" or<br>"swg:".                    |  |  |  |
|                   | Туре                                                                                                    | The type of transmission protocol.<br>For a sensor using serial channel, it must be "RTP1".                                               |  |  |  |
|                   | Serial Port                                                                                              | The name of the serial port that will be used for the sensor. This refers to the parameter <i>Name</i> in the type <i>Serial Port</i> .   |  |  |  |
|                   |                                                                                                    | For information on how to configure a serial port, see <i>Technical reference manual - System parameters</i> .                            |  |  |  |

#### **Configuration example**

This is an example of how a transmission protocol can be configured for a sensor.

We assume that there already is a serial port configured with the name "COM1".

| Name    | Туре | Serial Port |
|---------|------|-------------|
| laser1: | RTP1 | COM1        |

#### 3.2.3 Configuring sensors on Ethernet channels

| Sensor Interface can communicate with a maximum of six sensors over Ethernet channel using the RoboCom Light protocol version E04 (from Servo-Robot Inc), the LTAPP or the LTPROTOBUF protocol (from ABB). RoboCom Light is an XML based protocol using TCP/IP. |                                                                                                    |  |  |  |  |
|----------------------------------------------------------------------------------------------------|----------------------------------------------------------------------------------------------------|--|--|--|--|
| The sensor acts as a server, the robot controller acts as a client. I.e. the robot controller initiates the connection to the sensor.                                                                                                    |                                                                                                    |  |  |  |  |
| RoboCom Light ha                                                                                                    | as the default TCP port 6344 on the external sensor side, and e default TCP port 5020.                                                                                                    |  |  |  |  |
|                                                                                                    |                                                                                                    |  |  |  |  |
| This is a brief desc<br>more information a<br><i>parameters</i> .                                                                                                    | cription of the parameters used when configuring a sensor. For about the parameters, see <i>Technical reference manual - System</i>                                                                                                    |  |  |  |  |
| These parameters belong to the type <i>Transmission Protocol</i> in the topic <i>Communication</i> .                                                                                                    |                                                                                                    |  |  |  |  |
| Parameter                                                                                                    | Description                                                                                                    |  |  |  |  |
| Name                                                                                                    | The name of the transmission protocol.<br>For a sensor the name must end with ":". For example "laser1:" or<br>"swg:".                                                                                                    |  |  |  |  |
| Туре                                                                                                    | The type of transmission protocol.<br>For RoboCom Light the protocol type SOCKDEV has to be configured,<br>and for LTAPPTCP it is LTAPPTCP.                                                                                                    |  |  |  |  |
| Serial Port                                                                                                    | The name of the serial port that will be used for the sensor. This refers<br>to the parameter <i>Name</i> in the type <i>Serial Port</i> .<br>For information on how to configure a serial port, see <i>Technical refer-<br/>ence manual - System parameters</i> .<br>For IP based transmission protocols (i.e. <i>Type</i> has value TCP/IP,<br>SOCKDEV, LTAPPTCP or UDPUC), <i>Serial Port</i> is not used and has<br>the value N/A. |  |  |  |  |
| Remote Address                                                                                                    | The IP address of the sensor. This refers to the type <i>Remote Address</i> .<br>For information on how to configure Remote Address, see <i>Technical</i><br><i>reference manual - System parameters</i> .                                                                                                    |  |  |  |  |
| Remote Port                                                                                                    | Remote Port specifies the port number on the network node identified<br>by Remote Address with which the connection shall be established.<br>The default value for SOCKDEV is 6344, and for LTAPPTCP it is 5020.                                                                                                    |  |  |  |  |
|                                                                                                    | Sensor Interface c<br>channel using the<br>the LTAPP or the I<br>based protocol usi<br>The sensor acts as<br>controller initiates<br>RoboCom Light ha<br>LTAPPTCP has the<br>This is a brief deso<br>more information a<br><i>parameters</i> .<br>These parameters<br><i>Communication</i> .<br><b>Parameter</b><br>Name<br>Type<br>Serial Port<br>Remote Address<br>Remote Port                                                       |  |  |  |  |

#### **Configuration examples**

These are examples of how a transmission protocol can be configured for a sensor.

| Name    | Туре     | Serial Port | Remote Address  | Remote Port |
|---------|----------|-------------|-----------------|-------------|
| laser2: | SOCKDEV  | N/A         | 192.168.125.101 | 6344        |
| laser3: | LTAPPTCP | N/A         | 192.168.125.102 | 5020        |

#### 3.3 Configuring CAP

#### 3.3 Configuring CAP

#### Description

CAP is not configured by using the system parameters, instead CAP has a dynamic configuration by means of the RAPID instruction CapLATrSetup. See RAPID components for optical tracking with CAP on page 80 and Technical reference manual - RAPID Instructions, Functions and Data types.

#### Configuration example

The device name of the sensor, which is defined in the topic *Communication*, is used as the sensor identifier. For example to use the ServoRobotSensor: for robot 1, as it is configured in *Configuration with RobotStudio on page 25*, the sensor can be set up for use with CAP in the RAPID task T\_ROB1 in the following way:

CapLATrSetup "ServoRobotSensor:", LTC\_\_Scout\_1\_CalPose, LTC\_\_Scout\_1\_CalPos \SensorFreq:=20\CorrFilter:=5\MaxBlind:=100\MaxIncCorr:=2;

3.4 Configuring Optical Tracking Arc

#### 3.4 Configuring Optical Tracking Arc

#### Introduction

In RobotWare Arc the sensors are configured statically using the configuration types *Optical Sensor* and *Optical Sensor Properties*. This means that the controller needs to be restarted to activate any changes.

The *Optical Sensor* data establishes the connection between the *Optical Sensor Properties*, the *Arc Sensor Equipment Class*, and the RAPID task of the robot that the sensor is to be used with.

In the example below the sensor properties that define the *ServoRobotSensor:* are connected to robot 1 in the controller.

![](_page_30_Figure_7.jpeg)

xx1500001680

# 3.4 Configuring Optical Tracking Arc *Continued*

The *Optical Sensor Properties* specify the physical device, where the sensor is connected. That device must have been set up in the *Communication* configuration before. In addition to that it defines behavior and limits for the sensor.

| Controller = ×            | OT_Manual (Local) 🗙                                                           |                                   |                     |            |            |                     |           |        |
|---------------------------|-------------------------------------------------------------------------------|-----------------------------------|---------------------|------------|------------|---------------------|-----------|--------|
| Virtual Controllers       | Configuration - Process X                                                     |                                   |                     |            |            |                     |           |        |
| ⊿ 🗐 OT_Manual             | Туре                                                                          | Name                              | Sensor Manufacturer | TrackSyste | m Device   | Ptrn Sync Threshold | Max Blind | Max Co |
| HOME                      | Arc Equipment                                                                 | ARC1_SENSPROP_T_ROB               | 1 laser1            | 1          | laser1:    | 0                   | 30        | 20     |
| 4 🎢 Configuration         | Arc Equipment Analogue Inputs                                                 | ARC1_SENSPROP_T_ROE               | 2 laser2            | 1          | laser2:    | 0                   | 30        | 20     |
| Communication             | Arc Equipment Analogue Outputs                                                | ARC1_SENSPROP_T_ROE               | 3 laser3            | 1          | laser3:    | 0                   | 30        | 20     |
| Controller                | Arc Equipment Class                                                           | Class ARCI_SENSFROF_I_ROB4 laser4 |                     | 1          | Idsel4.    | 0                   | 30        | 20     |
| I/O System                | Arc Equipment Digital Inputs                                                  | 🐌 Instance Editor                 |                     |            |            |                     |           |        |
| Man-Machine Communication | Arc Equipment Digital Outputs<br>Arc Equipment Group Outputs                  | Name                              | Value               |            | Informatio | n                   | _         |        |
| Motion                    |                                                                               | Name                              |                     | OD T 0001  | Internetie |                     | *         |        |
| Process                   | Arc Error Handler                                                             |                                   | ARC1_SENSPR         | OP_1_KOB1  |            |                     |           |        |
| Event Log                 | Arc Error Handler Properties                                                  | Sensor Manufacture                | laser1              | ~          |            |                     |           |        |
| I/O System                | Arc ErrorHandler IO                                                           | TrackSystem                       | 1                   |            |            |                     |           |        |
| A BAPID                   | Arc Recovery Menu                                                             | Device                            | laser1:             |            |            |                     |           |        |
| ▲ Market Markelan         | Arc Repair IO                                                                 | Ptrp Sunc Threshold               | 0                   |            |            |                     |           |        |
| A BASE                    | Arc Repair Properties                                                         | Full Sync Threshold               | U                   |            |            |                     | _         |        |
| vier user                 | Arc Sensor Equipment Class                                                    | Max Blind                         | 30                  |            |            |                     |           |        |
| ▶ 🏠 T_R0B2                | Arc System                                                                    | Max Corr                          | 20                  |            |            |                     |           |        |
| T_ROB3                    | Arc System Properties                                                         | Adapt Start Delay                 | 0                   |            |            |                     | _         |        |
| ▷ ≨ T_ROB4                | Arc Units                                                                     | Max Incremental Co                | rrection 3          |            |            |                     |           |        |
|                           | Calibration Instance<br>Calibration Plate                                     | LogFile                           |                     |            |            |                     |           |        |
|                           | HIDE                                                                          | Logfile Size                      | 1000                |            |            |                     |           |        |
|                           | Optical Sensor<br>Optical Sensor Properties<br>Sensor physical<br>Sensor type | Sensor Frequency                  | 5                   |            |            |                     |           |        |
|                           |                                                                               | Ipol Servo Delav                  | 74                  |            |            |                     |           |        |
|                           |                                                                               | Inol Correction Gain              | 0                   |            |            |                     |           |        |
|                           |                                                                               |                                   | 0                   |            |            |                     | _         |        |
|                           |                                                                               | Servo Sensor Factor               | 0                   |            |            |                     |           |        |
|                           |                                                                               | Correction Filter                 | 1                   |            |            |                     |           |        |
|                           |                                                                               | Ipol Correction Filter            | 1                   |            |            |                     |           |        |
|                           |                                                                               | Servo Correction Filt             | er 1                |            |            |                     |           |        |
|                           |                                                                               | Error Ramp In                     | 1                   |            |            |                     |           |        |
|                           |                                                                               | Error Ramp Out                    | 1                   |            |            |                     |           |        |
|                           |                                                                               | CR Anole                          | ^                   |            |            |                     | *         |        |
|                           |                                                                               |                                   |                     |            |            | OK Ca               | incel     |        |
|                           |                                                                               |                                   |                     |            |            |                     |           |        |

xx1500001681

For a detailed description of the configuration parameters, see *Application manual - Arc and Arc Sensor*, section *The type Optical Sensor*.

3.5 Configuring EGM

#### 3.5 Configuring EGM

#### Introduction

For a detailed description of the configuration see *Application manual - Controller software IRC5*, section *Externally Guided Motion* [689-1].

This page is intentionally left blank

### 4 Calibration

#### Introduction

ABB provides a calibration wizard on the FlexPendant: *Laser Tracker Calibration (LTC)*. By means of this calibration wizard, a relationship is established between the sensor coordinate system and the robot wrist (*tool0*). During LTC calibration the robot tool is used as a measurement tool, which requires that the used tool has to be accurate otherwise the robot tool error is propagated to the sensor calibration. LTC generates a tooldata for the sensor, which is stored in a system module.

![](_page_34_Figure_4.jpeg)

xx1500001682

For more information, see Application manual - Laser Tracker Calibration Interface.

#### **Calibration plate**

To calibrate an optical sensor with the FlexPendant application LTC you need a calibration plate.

The calibration plate shall be placed within the reach of the robot. The best results are achieved if the plate is as near and in the same direction as the actual tracked path. The robot will then most probably have the same axis configuration during tracking as it had during calibration, thus the error due to different axis configuration is eliminated. On the other hand the plate should be out of reach for welding spatter.

You can purchase the ABB plate, which can be used with all supported sensor types. If you are going to use a different calibration plate you have to configure it correctly in the *Process* configuration, see *Application manual - Laser Tracker Calibration Interface*.

This page is intentionally left blank
## **5** Programming

#### Accessing an optical sensor from RAPID

This functionality requires at least the RobotWare option Sensor Interface [628-1].

The communication with optical sensors is based on the concept of sensor variables. Each sensor supports a number of variables that give access to different functionality in the sensors. Not all predefined variables might be supported by all sensor suppliers.

A list of sensor variables can be found in *Application manual - Controller software IRC5*, section *Sensor Interface* [628-1].

The RAPID interface to the sensor is independent of the actual sensor protocol, i.e. it is the same for all sensors. But if there is a need to add new variables to get access to special functionality in a sensor, the sensors with the protocol sockdev differ from all the other ones:

- For a sensor using the protocols LTAPP or LTAPPTCP it is sufficient that the sensor supplier implements the new functionality and makes sure that its variable number is unique.
- For a sensor using the protocol sockdev, ABB has to implement the new functionality together with the sensor supplier. I.e. both have to do work.

It is possible to connect to a sensor, control the sensor, and read sensor data using the following RAPID instructions:

| <b>RAPID</b> instruction/function | Description                                          |
|-----------------------------------|------------------------------------------------------|
| SenDevice                         | Connect to a sensor.                                 |
| WriteVar                          | Change the value of a sensor variable in the sensor. |
| ReadVar                           | Read the value of a sensor variable from the sensor. |

For more information see *Application manual - Controller software IRC5*, section *Sensor Interface [628-1]*.

This page is intentionally left blank

## 6 Tracking

## 6.1 Adapting the path regain distance

#### **Path Return Region**

It might be necessary to adapt the limit of the StartMove regain distance for the TCP distance to the tracking conditions. The StartMove regain distance defines a limit above which no automatic regain will be performed. The default value is 10 mm, see the type *Path Return Region* in *Technical reference manual - System parameters*.

If the value of the path correction during tracking in some point on the tracked path is bigger than the StartMove regain distance for the TCP distance, you have to increase the configured value. You might not encounter problems as long as no process errors occur, but if such an error occurs at a point of the path, where the correction is bigger than the StartMove regain distance for the TCP distance, the movement cannot be restarted from the error handler.

Set the StartMove regain distance for the TCP distance to a value, that covers all path correction values in your system.

| Configuration - Controller × |           |              |              |                   |                   |
|------------------------------|-----------|--------------|--------------|-------------------|-------------------|
| Туре                         | Mode      | TCP Distance | TCP Rotation | External Distance | External Rotation |
| Auto Condition Reset         | AUTO      | 0,5          | 1,57         | 0,5               | 1,57              |
| Automatic Loading of Modules | StartMove | 0,01         | 0,35         | 0,01              | 0,35              |
| Cyclic Bool Settings         |           | 0,05         | 0.2          | 0,05              | 0.2               |
| Event Routine                |           |              |              |                   |                   |
| General Rapid                |           |              |              |                   |                   |
| Mechanical Unit Group        |           |              |              |                   |                   |
| ModPos Settings              |           |              |              |                   |                   |
| Operator Safety              |           |              |              |                   |                   |
| Options                      |           |              |              |                   |                   |
| Path Return Region           |           |              |              |                   |                   |
| Run Mode Settings            |           |              |              |                   |                   |
| Safety Runchain              |           |              |              |                   |                   |
| Task                         |           |              |              |                   |                   |
|                              |           |              |              |                   |                   |
|                              |           |              |              |                   |                   |

xx1700001353

6.2 Sensor functionality

## 6.2 Sensor functionality

#### Description

Path tracking is fully integrated into the options *Optical Tracking CAP*, *Optical Tracking Arc*, and *Externally Guided Motion (EGM)*.

The sensors that are used for tracking, using *Optical Tracking CAP* or *Optical Tracking Arc*, has to provide the following functionality:

#### LTAPP and LTAPPTCP

| LTAPP variable | Unit | Description                |
|----------------|------|----------------------------|
| LTAPPAGE       | ms   | Measurement age            |
| LTAPPGAP       | mm   | Gap                        |
| LTAPPX         | mm   | X-value                    |
| LTAPPY         | mm   | Y-value                    |
| LTAPPZ         | mm   | Z-value                    |
| LTAPPSUSPEND   | -    | Laser suspend              |
| LTAPPJOINT     | -    | Activation of sensor joint |
| LTAPPUNIT      | -    | Resolution selection       |

sockdev

| Robo-Com command      | Robo-ComLight command |
|-----------------------|-----------------------|
| AcknowledgeAll        | ack                   |
| BeginJointFinding     | bjf                   |
| EndMode               | emo                   |
| GetCorrection         | gcol                  |
| GetError              | ger                   |
| GetParameter          | gpa                   |
| GetStatus             | gst                   |
| GetVision (no filter) | gvil                  |
| SensorDisable         | sdi                   |

## 6.3 Tracking with CAP

#### Description

This functionality requires the RobotWare options *Continuous Application Platform* [624-1] and *Optical Tracking* [813-1].

To be able to use tracking with CAP it is necessary to set up the sensor with the instruction CapSetupLATR. For more information see *Application* manual - Continuous Application Platform.

Tracking with CAP is activated by adding the optional argument  $\Track$  to the RAPID instructions CapL or CapC. The captrackdata specified with that argument defines the tracking behavior. The component device determines which type of tracker is to be used.

The components device and filter of captrackdata cannot be changed within a sequence of CapL/CapC instructions. Those components are set by the first CapL/CapC instruction in the sequence. It will not have any effect if the data is different in the remaining CapL/CapC instructions in the sequence.

If the  $\Track$  argument is missing in the first CapL/CapC instruction no correction will be applied, regardless if the argument is present in the following instructions in the sequence.

6.4 Tracking with Arc

## 6.4 Tracking with Arc

#### Description

This functionality requires the RobotWare options *Arc* [633-4] and *Optical Tracking Arc* [660-1].

To be able to use tracking with Arc welding instructions, it is first necessary to configure the sensor in the Arc configuration.

Tracking with Arc is activated by adding the optional argument \Track to the arc welding RAPID instructions ArcLStart, ArcL, ArcLEnd, etc. The trackdata specified with that argument defines the tracking behavior.

For more information about arc welding instructions see *Application manual - Arc and Arc Sensor*.

## 6.5 Tracking with Arc MultiPass

#### Description

This functionality requires the software options *Arc* [633-4], *Optical Tracking Arc* [660-1], and *WeldGuide MultiPass* [815-2].

The following actions are necessary to activate optical tracking with MultiPass:

- Weave Sync On has to be set in the arc system properties.
- *WgLeftSync* and *WgRightSync* have to be set in the optical sensor properties. (*WgTrack* is not used.)
- Ptrn Sync Threshold has to be set in the optical sensor properties.
- *store\_path* has to be set to TRUE in trackdata.
- Weaving has to be defined and active, and \SeamName must be used in the ArcX instruction.

For more information about MultiPass see Operating manual - Seam tracking with Weldguide IV and MultiPass.

6.6 Tracking with EGM

## 6.6 Tracking with EGM

#### Description

This functionality requires the RobotWare option Externally Guided Motion [689-1].

This is the general approach to correct a programmed path with EGM Path Correction.

|   | Action                                                                                                    |
|---|----------------------------------------------------------------------------------------------------|
| 1 | Move the robot to a fine point.                                                                                                    |
| 2 | Register an EGM client and get an EGM identity. This identity is then used to link setup, activation, movement, deactivation etc. to a certain EGM usage. The EGM state is still EGM_STATE_DISCONNECTED. |
| 3 | Call an EGM setup instruction to set up the position data source using signals or UdpUc protocol connection. The EGM state changes to EGM_STATE_CONNECTED.                                               |
| 4 | Define the sensor correction frame, which always is a tool frame.                                                                                                    |
| 5 | Perform the movement itself. Now the EGM state is EGM_STATE_RUNNING.                                                                                                    |
|   | At the next fine point EGM will return to the state EGM_STATE_CONNECTED.                                                                                                    |
| 6 | To free an EGM identity for use with another sensor you have to reset EGM, which returns EGM to the state <code>EGM_STATE_DISCONNECTED</code> .                                                          |

#### Input data for EGM Path Correction

The source for input data is selected using the EGM setup instructions. The three first instructions select a signal interface and the last instruction a UdpUc interface (*User Datagram Protocol Unicast Communication*).

| Instructions | Description                         |
|--------------|-------------------------------------|
| EGMSetupAI   | Setup analog input signals for EGM  |
| EGMSetupAO   | Setup analog output signals for EGM |
| EGMSetupGI   | Setup group input signals for EGM   |
| EGMSetupUC   | Setup the UdpUc protocol for EGM    |

Input data for EGM contain mainly position data.

The data flow for the signal interface is illustrated below:

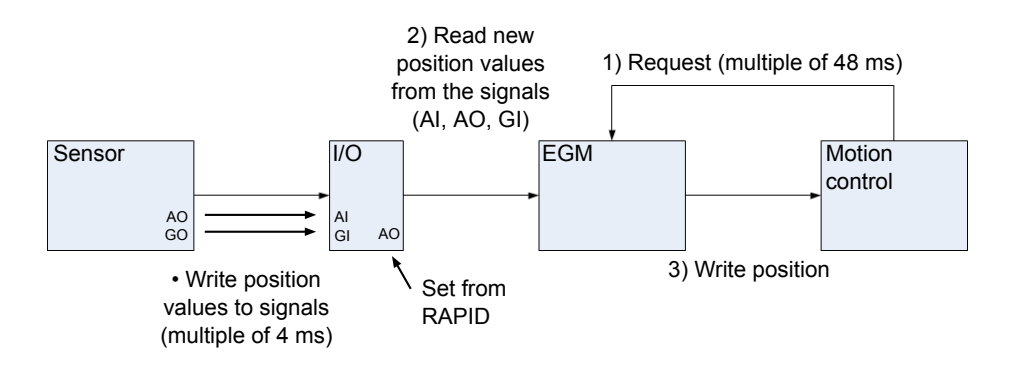

xx1400002016

6.6 Tracking with EGM *Continued* 

- 1 Motion control calls EGM.
- 2 The measurement data (y- and z-values) are read from the signals or fetched from the sensor at multiples of about 48 ms.
- 3 EGM calculates the position correction and writes it to motion control. If the UdpUc protocol is used, feedback is sent to the sensor.

6.7 Pre Process Tracking

## 6.7 Pre Process Tracking

#### Description

Optical seam tracking sensors are look-ahead trackers, which means that the sensor cannot start to track at the seam start because the process is started when the weld gun (TCP) is at the seam start. The consequence is that the sensor is a distance of length "*look-ahead*" into the seam.

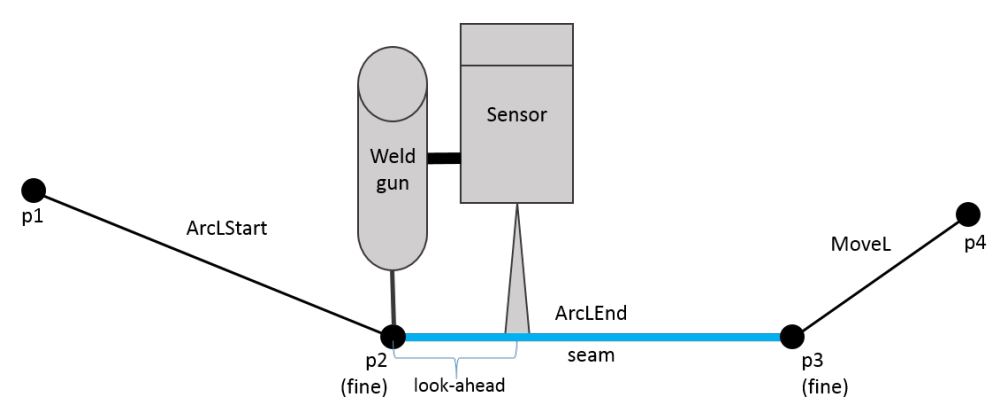

xx1700000361

This fact may, in the worst case, make it impossible to use tracking with an optical sensor. One example is if the seam length is of the same magnitude as the look-ahead distance. Another example is if the start position for the seam is not the same for all work pieces and it is not possible to search it.

With CAP and Arc it is possible to avoid this problem by using Pre Process Tracking.

### Pre Process Tracking with Arc

Compared to programming tracking without *Pre Process Tracking* you have to add one extra position (pS) that is used in the ArcXStart instruction and one extra ArcX instruction before the position where you want the process to start (p2). The position pS should be chosen in a way that the sensor measurements start before p2 on the programmed path. The reason is that the robot should stop at the corrected p2 position for ignition.

Place  $p_2$ , the welding start, at a position where the sensor has the possibility to get valid measurements before  $p_2$ . If the weld start cannot be placed as described above, you have to search the weld start position and use the searched position

6.7 Pre Process Tracking Continued

instead of p2. Otherwise the ignition will be done at the programmed p2 position which might be off the seam.

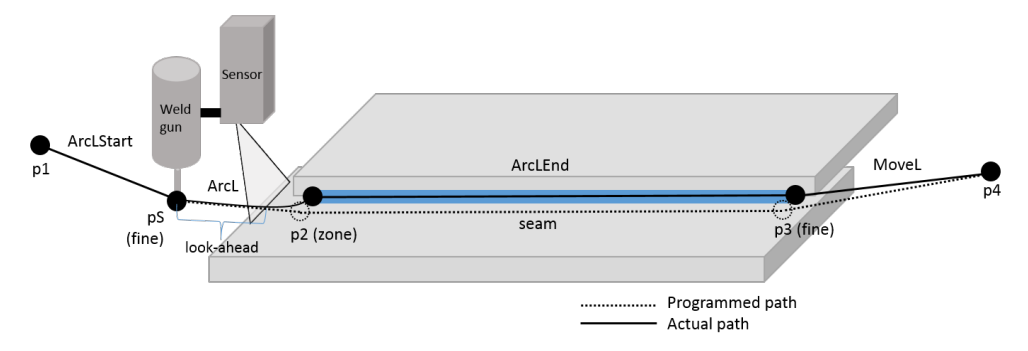

xx1700000362

To activate *Pre Process Tracking* you have to specify the optional argument \PreProcessTracking for the RAPID instruction ArcXStart. Below is an RAPID code example for optical seam tracking with *Pre Process Tracking*.

```
PROC LA_Arc()
MoveJ p1, v1000, z50, tFroniusMTB400i_WR;
ArcLStart pS, v1000, mySeam, weld10, fine,
    tFroniusMTB400i_WR\Track:=track4\PreProcessTracking;
ArcL p2, v1000, mySeam, weld10, z50,
    tFroniusMTB400i_WR\Track:=track4;
ArcLEnd p3, v1000, mySeam, myWeld, fine,
    tFroniusMTB400i_WR\Track:=track4;
MoveL p4, v1000, z50, tFroniusMTB400i_WR;
ENDPROC
```

#### Pre Process Tracking with CAP

Compared to programming tracking without *Pre Process Tracking* you have to add one extra position (ps) as the new starting point for the CapX sequence and one extra CapX instruction before the position where you want the process to start (p2). The position ps should be chosen in a way that the sensor can see the "*path with process*" (p2 to p3) during the movement from ps to p2.

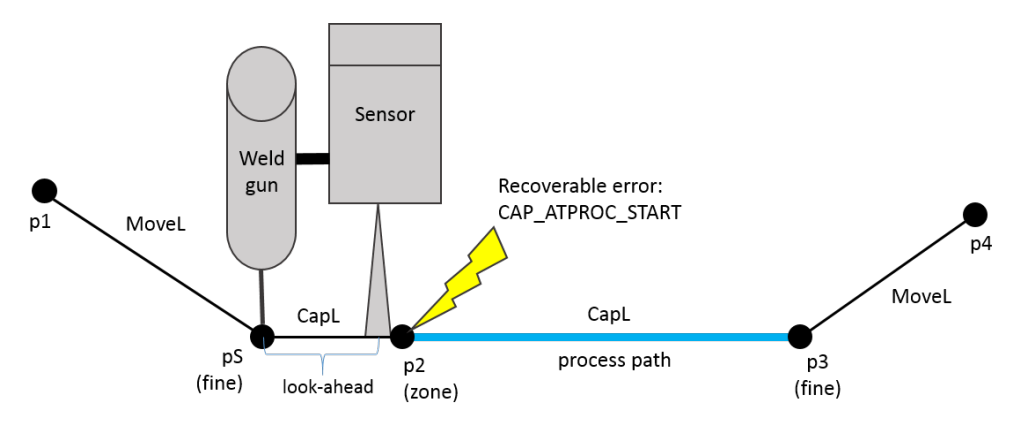

xx1700000363

To activate *Pre Process Tracking* you have to specify the optional argument \PreProcessTracking for the extra CapX instruction, which is the first in the

## 6 Tracking

6.7 Pre Process Tracking *Continued* 

sequence. first\_instr is set to TRUE. When the movement has arrived position p2, the movement stops and a recoverable error CAP\_ATPROC\_START is generated. In the error handler you have the possibility to start the process during error recovery.

Below is an RAPID code example for optical seam tracking with *Pre Process Tracking*.

```
PROC LA()
 MoveJ p1, v1000, z50, tFroniusMTB400i_WR;
 MoveL pS, v1000, fine, tFroniusMTB400i_WR;
  CapL p2, v200, capdata1, capwvst1, capwv1, z10,
       tFroniusMTB400i_WR\Track:=captrack1\PreProcessTracking;
  CapL p3, v200, capdata2, capwvst1, capwv1, fine,
       tFroniusMTB400i_WR\Track:=captrack1;
 MoveL p4, v1000, fine, tFroniusMTB400i_WR;
ERROR
 TEST ERRNO
    CASE CAP_ATPROC_START:
      ! Here the process can be started
     StartMoveRetry;
    DEFAULT:
     RETRY;
  ENDTEST
ENDPROC
```

## 7 Searching

#### Description

The existing functionality for searching with optical sensors is only a rudimentary toolbox for advanced users. There is the basic CAP instruction CapSenScan and the Arc instructions OptSearch\_1D and ArcSearchLStart, which are slightly more user friendly. The Arc instructions uses the data type optscandata.

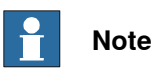

These instructions are mentioned as they exist in the system and show up in the pick lists on the FlexPendant, but they are not an official product.

For more information on the RAPID instructions, see *RAPID toolbox for searching on page 84*.

This page is intentionally left blank

## 8 Adaptivity with optical sensors

#### Description

Adaptive welding has to be programmed in RAPID. The instruction IValValue connected to a TRAP routine can be used to supervise changes of sensor variables. To only influence the travel speed, it is sufficient to use IVarValue without a TRAP routine.

| The instruction IVarValue that is included in the option | n Sensor Interface has the |
|----------------------------------------------------------|----------------------------|
| following optional arguments:                            |                            |

| Argument      | Description                                                                                                    |  |
|---------------|----------------------------------------------------------------------------------------------------|--|
| \ReportAtTool | If this argument is present the change of the monitored sensor<br>variable is not checked when the sensor measurement is performed,<br>but when the active tool will reach the position where the measure-<br>ment was performed. This optional argument has to be used together<br>with optical sensors, otherwise the interrupts will arrive too early. |  |
| \SpeedAdapt   | This optional argument is effective only if \ReportAtTool is present<br>at the same time. It specifies a speed adaption factor:<br>speed(new[m/s]) = speed(old[m/s]) + (var * scale * speed_ad-<br>apt)[m/s]                                                                                                    |  |
|               | Note Note                                                                                                    |  |
|               | Depending on the CPU load and the load on the interpolator, it may take up to 0.5 s until the speed change takes effect.                                                                                                    |  |

This page is intentionally left blank

9.1 Relationship between coordinate systems

## **9** Reference information

## 9.1 Relationship between coordinate systems

#### Description

The sensor system shall provide information given in a rectangular right-hand coordinate system defined as follows:

- x-axis in the direction of movement
- y-axis horizontal direction
- z-axis vertical direction "into" the sensor

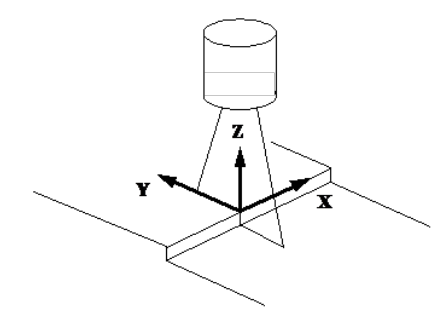

xx1600001575

The sensor coordinate system has the following relation to the robot base coordinate system:

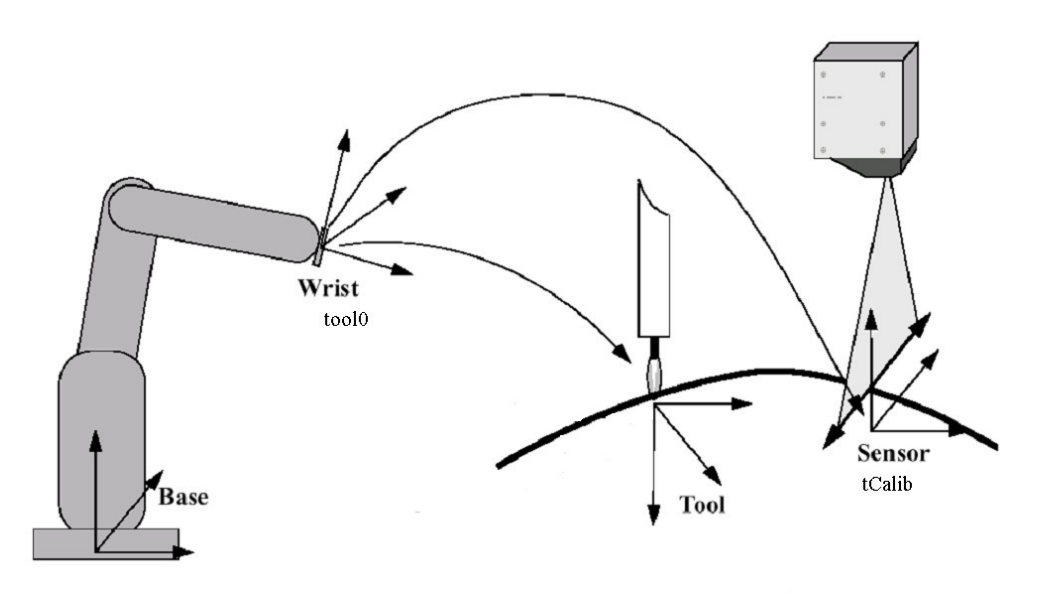

xx1600001576

#### 9.2.1 Introduction

## 9.2 Protocols

Description

## 9.2.1 Introduction

# The communication is divided into two layers, the link protocol and the application protocol.

The task of the link protocol is to safely transfer messages between robot controller and sensor. The contents of the messages is of no concern for the link protocol. It should transfer any type of messages.

The task of the application protocol is to interpret the contents of the messages. Depending on the contents various actions shall be executed.

The link protocol is specified as a master/slave protocol, where robot controller is the master and sensor is the slave. This makes the protocol very efficient. There is no need for initial negotiating to set up the link. A complete communication session with a request message down to the slave, and a response message back to the master, will be transferred in only two telegrams with a minimum of overhead.

The protocols listed here are application protocols.

## 9.2.2 LTAPP

#### Message structure

#### Structure of a message:

<message type> <header><data>

| Content                     | Description                                                                                                    |
|-----------------------------|----------------------------------------------------------------------------------------------------|
| <message type=""></message> | Indicates the type of message, including if the message is a request or a response. <message type=""> is always present in a message.</message>                                                                                    |
| <header></header>           | Contains a user number 0-15 to make it possible to communicate<br>with several sensors on the same serial link. Head specifies if a re-<br>sponse is required and if more data will be sent. Head has also bits<br>for future use. |
| <data></data>               | Additional data depending on the type of message. The number of characters could be 0128.                                                                                                    |

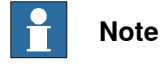

Note the difference between message and telegram. The telegram is the container for the message during the transmission over the link. The message is the real information sent from robot controller to sensor.

#### **Requests and responses**

A request is a message from robot controller to sensor, demanding an action to take place. Requests are indicated with <message type> = 1..126.

A response is a message from sensor to robot controller, indicating the result of a request. Responds are indicated with <message type> = 129..254.

The respond codes are calculated as corresponding request code added to hex 80. If a request has <message type> = 3, the corresponding response has <message type> = hex 83.

#### Data types

Data in messages are always of a specific data type. The following data types are used:

| Nam  | ie        | Bytes | Type of data | Range        |
|------|-----------|-------|--------------|--------------|
| unsi | gned byte | 1     | integers     | 0255         |
| sign | ed byte   | 1     | integers     | -128+127     |
| unsi | gned word | 2     | integers     | 065535       |
| sign | ed word   | 2     | integers     | -32768+32767 |

Where data are of a type using more than one byte, the most significant part is transmitted first, the least significant part transmitted last.

55

# 9.2.2 LTAPP Continued

#### Status

In a response message there is always a <status> byte included. This indicates the overall status of the action requested:

| Value   | Description                                |
|---------|--------------------------------------------|
| +64+127 | OK with an additional specific indication. |
| +1+63   | OK with an additional generic indication.  |
| 0       | ок                                         |
| -163    | Not OK, generic error codes.               |
| -64128  | Not OK, specific error codes.              |

If <status> is = 0 the task has been performed as requested.

If <status> is < 0 some error has occurred. The value will indicate what type of error. Generic error codes are defined below. Specific error codes may be defined specially for each implementation.

If <status> is > 0 no error has occurred but there is need to return some additional information. For example calibration has started but is not yet fulfilled.

#### Generic status codes

The following generic status codes can be returned in <status> in a response message:

| Error code | Description                 |
|------------|-----------------------------|
| +2         | No measurement.             |
| +1         | Not ready yet.              |
| 0          | ОК                          |
| -1         | General error has occurred. |
| -2         | Busy, try later.            |
| -3         | Unknown command.            |
| -4         | Illegal variable or block.  |
| -5         | External alarm.             |
| -6         | Camera alarm.               |
| -7         | Temperature alarm.          |
| -8         | Value out of range.         |
| -9         | CAMCHECK failed.            |

If <status> is = -1, a general error has occurred which is not specifically connected to the requested action. Read the block *Error log* if this function is available to get complete information.

9.2.2 LTAPP Continued

#### Header

| SensorNo |   |   |   |   |   |   |   |
|----------|---|---|---|---|---|---|---|
| 7        | 6 | 5 | 4 | 3 | 2 | 1 | 0 |

xx1600001577

| Bits | Request messages                                 | Response messages |
|------|--------------------------------------------------|-------------------|
| 7-4  | Not used.                                        | Not used.         |
| 3    | 0: No more data to send<br>1: More data to send. | Not used.         |
| 2-0  | Not used.                                        | Not used.         |

#### Functions

The following chapter describes all application protocol messages regarding:

- Function
- Syntax of request message
- Syntax of response message
- Parameters in request and response
- Description

### Read variable

|               | Description                                                                                                    |
|---------------|----------------------------------------------------------------------------------------------------|
| Function:     | To read one or more not consecutive variables in the sensor.                                                                                                    |
| Message type: | 1                                                                                                    |
| Request:      | 01 <header><number><variable1><variable2><variable_n></variable_n></variable2></variable1></number></header>                                                                                                    |
| Response:     | 81 <header><status><data1><data2><data_n></data_n></data2></data1></status></header>                                                                                                    |
| Parameters:   | <header>, see Header on page 57.<br/><number>, unsigned word: number of variables to read.<br/><status>, signed byte: status of the response.<br/><variable<sub>j&gt;, unsigned word: indicates which variable to read, 0, 1, 2,<br/>65535. A list of sensor variables can be found in <i>Application manual - Con-</i><br/><i>troller software IRC5</i>, section <i>Sensor Interface</i>.<br/><data<sub>j&gt;, unsigned words: data for the variable <i>j</i> to read.</data<sub></variable<sub></status></number></header> |
| Description:  | A number of variables may be defined in the sensor. By this function it<br>is possible for robot controller to read these variables.<br>Each variable has the data type unsigned word.                                                                                                    |

#### Write variable

|               | Description                                                                                                    |
|---------------|----------------------------------------------------------------------------------------------------|
| Function:     | To read one or more not consecutive variables in the sensor.                                                                                 |
| Message type: | 2                                                                                                    |
| Request:      | 02 <header><number><variable1><data1><br/><variable<sub>n&gt;<data<sub>n&gt;</data<sub></variable<sub></data1></variable1></number></header> |
| Response:     | 81 <header><status></status></header>                                                                                                    |

#### 9.2.2 LTAPP Continued

|              | Description                                                                                                    |
|--------------|----------------------------------------------------------------------------------------------------|
| Parameters:  | <header>, see Header on page 57.</header>                                                                                                    |
|              | <number>, unsigned word: number of variables to write.</number>                                                                                                    |
|              | <pre><variable<sub>j&gt;, unsigned word: indicates which variable to write, 0, 1,<br/>2, 65535. A list of sensor variables can be found in Application manu-<br/>al - Controller software IRC5, section Sensor Interface.</variable<sub></pre> |
|              | $< data_j >$ , unsigned words: data for the variable <i>j</i> to write.                                                                                                    |
|              | <status>, signed byte: status of the response.</status>                                                                                                    |
| Description: | A number of variables may be defined in the sensor. By this function it is possible for robot controller to write these variables.<br>Each variable has the data type unsigned word.                                                           |

#### Telegram examples for RTP1 transport protocol

All values are hexadecimal.

<header>=00 in all examples.

<status>=00 if Vision could execute the request (OK).

| Acronym | Value                                            |
|---------|--------------------------------------------------|
| ETX     | 0x03                                             |
| DLE     | 0x10                                             |
| STX0    | 0x02                                             |
| STX1    | 0x82                                             |
| ENQ     | 0x05                                             |
| NAK     | 0x15                                             |
| BCC     | Check sum CRC16, see CRC16 algorithm on page 59. |
| т       | 0x00                                             |

A list of sensor variables can be found in *Application manual - Controller software IRC5*, section *Sensor Interface*.

#### Selection of joint number 3:

Robot: DLE STXn T 02 <head> 01 10 03 DLE ETX BCC

Vision: DLE STXn T 82 <head>< status> DLE ETX BCC

#### Turn on the camera with no laser power:

Robot: DLE STXn T 02 <head> 02 06 01 07 01 DLE ETX BCC

Vision: DLE STXn T 82 <head>< status> DLE ETX BCC

Activate the camera laser power (measure on):

Robot: DLE STXn T 02 <head> 01 07 00 DLE ETX BCC

Vision: DLE STXn T 82 <head><status> DLE ETX BCC

#### Request data and data not available:

Robot: DLE STXn T 01 <head> 03 09 0A 0B DLE ETX BCC

Vision: DLE STXn T 81 <head><status> 00 00 00 DLE ETX BCC

<status> = 02 (No measurement)

#### Request data and data is available:

Robot: DLE STXn T 01<head> 03 09 0A 0B DLE ETX BCC

Continues on next page

```
9.2.2 LTAPP
Continued
```

```
Vision: DLE STXn T 81<head><status><data1><data2><data3>DLE ETX
                    BCC
                  Turn the laser power down (measure off):
                    Robot: DLE STXn T 02 <head> 01 07 01 DLE ETX BCC
                    Vision: DLE STXn T 82 <head><status> DLE ETX BCC
                  Turn off the camera:
                    Robot: DLE STXn T 02 <head> 01 06 00 DLE ETX BCC
                    Vision: DLE STXn T 82 <head><status> DLE ETX BCC
CRC16 algorithm
                      int crc16 (char *bufp, int count)
                      {
                        unsigned int crc = 0;
                        while (count--)
                        {
                          crc = (crc >> 8) ^ xtab [ (unsigned char) (crc ^ *bufp++) ];
                        }
                        return (crc);
                      }
                      static unsigned short xtab[256] = {
                      0x0000, 0xc0c1, 0xc181, 0x0140, 0xc301, 0x03c0, 0x0280, 0xc241,
                      0xc601, 0x06c0, 0x0780, 0xc741, 0x0500, 0xc5c1, 0xc481, 0x0440,
                      0xcc01, 0x0cc0, 0x0d80, 0xcd41, 0x0f00, 0xcfc1, 0xce81, 0x0e40,
                      0x0a00, 0xcac1, 0xcb81, 0x0b40, 0xc901, 0x09c0, 0x0880, 0xc841,
                      0xd801, 0x18c0, 0x1980, 0xd941, 0x1b00, 0xdbc1, 0xda81, 0x1a40,
                      0x1e00, 0xdec1, 0xdf81, 0x1f40, 0xdd01, 0x1dc0, 0x1c80, 0xdc41,
                      0x1400, 0xd4c1, 0xd581, 0x1540, 0xd701, 0x17c0, 0x1680, 0xd641,
                      0xd201, 0x12c0, 0x1380, 0xd341, 0x1100, 0xd1c1, 0xd081, 0x1040,
                      0xf001, 0x30c0, 0x3180, 0xf141, 0x3300, 0xf3c1, 0xf281, 0x3240,
                      0x3600, 0xf6c1, 0xf781, 0x3740, 0xf501, 0x35c0, 0x3480, 0xf441,
                      0x3c00, 0xfcc1, 0xfd81, 0x3d40, 0xff01, 0x3fc0, 0x3e80, 0xfe41,
                      Oxfa01, 0x3ac0, 0x3b80, 0xfb41, 0x3900, 0xf9c1, 0xf881, 0x3840,
                      0x2800, 0xe8c1, 0xe981, 0x2940, 0xeb01, 0x2bc0, 0x2a80, 0xea41,
                      0xee01, 0x2ec0, 0x2f80, 0xef41, 0x2d00, 0xedc1, 0xec81, 0x2c40,
                      0xe401, 0x24c0, 0x2580, 0xe541, 0x2700, 0xe7c1, 0xe681, 0x2640,
                      0x2200, 0xe2c1, 0xe381, 0x2340, 0xe101, 0x21c0, 0x2080, 0xe041,
                      0xa001, 0x60c0, 0x6180, 0xa141, 0x6300, 0xa3c1, 0xa281, 0x6240,
                      0x6600, 0xa6c1, 0xa781, 0x6740, 0xa501, 0x65c0, 0x6480, 0xa441,
                      0x6c00, 0xacc1, 0xad81, 0x6d40, 0xaf01, 0x6fc0, 0x6e80, 0xae41,
                      0xaa01, 0x6ac0, 0x6b80, 0xab41, 0x6900, 0xa9c1, 0xa881, 0x6840,
                      0x7800, 0xb8c1, 0xb981, 0x7940, 0xbb01, 0x7bc0, 0x7a80, 0xba41,
                      0xbe01, 0x7ec0, 0x7f80, 0xbf41, 0x7d00, 0xbdc1, 0xbc81, 0x7c40,
                      0xb401, 0x74c0, 0x7580, 0xb541, 0x7700, 0xb7c1, 0xb681, 0x7640,
                      0x7200, 0xb2c1, 0xb381, 0x7340, 0xb101, 0x71c0, 0x7080, 0xb041,
                      0x5000, 0x90c1, 0x9181, 0x5140, 0x9301, 0x53c0, 0x5280, 0x9241,
                      0x9601, 0x56c0, 0x5780, 0x9741, 0x5500, 0x95c1, 0x9481, 0x5440,
                      0x9c01, 0x5cc0, 0x5d80, 0x9d41, 0x5f00, 0x9fc1, 0x9e81, 0x5e40,
                      0x5a00, 0x9ac1, 0x9b81, 0x5b40, 0x9901, 0x59c0, 0x5880, 0x9841,
                      0x8801, 0x48c0, 0x4980, 0x8941, 0x4b00, 0x8bc1, 0x8a81, 0x4a40,
```

9.2.2 LTAPP Continued

0x4e00, 0x8ec1, 0x8f81, 0x4f40, 0x8d01, 0x4dc0, 0x4c80, 0x8c41, 0x4400, 0x84c1, 0x8581, 0x4540, 0x8701, 0x47c0, 0x4680, 0x8641, 0x8201, 0x42c0, 0x4380, 0x8341, 0x4100, 0x81c1, 0x8081, 0x4040};

9.2.3 LTPROTOBUF

## 9.2.3 LTPROTOBUF

## About LtProtobuf

LtProtobuf is an application protocol implemented using Google Protocol buffers for encoding and LTAPPTCP as transport protocol. Google Protocol buffers was selected for language neutrality and availability of third party tools.

LTAPPTCP (see *LTAPPTCP on page 68*) was chosen as transport protocol because it is already proven to work with other application protocols.

### **Protocol description**

LtProtobuf is a request response protocol. The communication has to be initiated by the robot controller with a request message. The LtProtobuf protocol is defined in the *LtProtobuf.proto* and *LtProtobuf.option* files. The protocol includes 8 different data structures and types.

- LtAppMessage
- MessageType
- LtAppVariable
- LtAppVariableSet
- LtAppReadRequest
- LtAppReadResponse
- LtAppWriteRequest
- LtAppWriteResponse

### LtAppMessage

The LtAppMessage is the main message and is always sent as a container. It includes the definition of MessageType which is used for indicating the message contained in the LtAppMessage.

```
message LtAppMessage{
  enum MessageType {
    MSGTYPE_UNDEFINED = 0;
    MSGTYPE_READ_REQUEST = 1;
    MSGTYPE_READ_RESPONSE = 2;
    MSGTYPE_WRITE_REQUEST = 3;
    MSGTYPE_WRITE_RESPONSE = 4;
  }
   required MessageType mtype = 1;
   optional LtAppReadRequest read_request = 2;
   optional LtAppReadResponse read_response = 3;
   optional LtAppWriteRequest write_request = 4;
   optional LtAppWriteResponse write_response = 5;
}
```

# 9.2.3 LTPROTOBUF Continued

| Variable       | Description                                                                        |
|----------------|------------------------------------------------------------------------------------|
| MessageType    | MessageType type definition.<br>Defines a type to use when selecting message type. |
| mtype          | Message Type.<br>Indicates the contained message type.                             |
| read_request   | Read Request.<br>Contains data for a read request.                                 |
| read_response  | Read Reply.<br>Contains data for a read response.                                  |
| write_request  | Write Request.<br>Contains data for a write request.                               |
| write_response | Write Response.<br>Contains data for a write response.                             |

### LtAppVariable

The LtAppVariable type defines the variables that are possible to use in communication between the robot controller and the sensor system. The table indicates the operation and if the variable is used for read / write operations.

| Variable  | Read | Write | Description                                                                                                    |
|-----------|------|-------|----------------------------------------------------------------------------------------------------|
| Undefined |      |       |                                                                                                    |
| Version   | х    |       | A value that identifies the sensor software version.                                                                                                    |
| Туре      |      |       | Joint type, Currently not used                                                                                                    |
| Reset     |      | Х     | Reset the sensor to the initial state, regardless of what state it is currently in.                                                                            |
| Ping      |      | Х     | Sensor returns a response indicating its status.                                                                                                    |
| CamCheck  |      | X     | Start camera check of the sensor. If this cannot be<br>done within the time limit specified in the link pro-<br>tocol a Not ready yet status will be returned. |
| Start     | Х    | Х     | Turn power on (1) or off (0) for the sensor and initial-<br>ize the filters. (Power on can take several seconds!)                                              |
| Suspend   | х    | х     | Switch the laser beam off (1) or on (0) and measure.                                                                                                    |
| XCoord    | Х    |       | Measured X value, unsigned word. The units are determined by the variable Unit.                                                                                |
| YCoord    | Х    |       | Measured Y value, unsigned word. The units are determined by the variable Unit.                                                                                |
| ZCoord    | X    |       | Measured Z value, unsigned word. The units are determined by the variable Unit.                                                                                |
| Gap       | Х    |       | The gap between two sheets of metal. The units are determined by the variable Unit, -32768 if not valid.                                                       |
| Mismatch  | Х    |       | Mismatch, unsigned word. The units are determined by the variable Unit32768 if not valid                                                                       |
| SeamArea  | X    |       | Plate thickness of sheet that the sensor should look for, LSB=0.1mm.                                                                                           |
| Thickness | X    | Х     | Plate thickness of sheet the sensor shall look for, LSB=0.1mm.                                                                                                 |

## 9.2.3 LTPROTOBUF Continued

| Variable             | Read | Write | Description                                                                                                    |
|----------------------|------|-------|----------------------------------------------------------------------------------------------------|
| StepDir              | Х    | Х     | Step direction of the joint: Step on left (1) or right (0) side of path direction.                                   |
| JointNumber          | х    | х     | Set or get active joint number.                                                                                      |
| Time                 | х    |       | Time since profile acquisition (ms).                                                                                 |
| Angle                | Х    |       | Angle of the normal to the joint relative sensor co-<br>ordinate system Z direction - in 0.1 degrees.                |
| Unit                 | X    | Х     | Units of X, Y, Z, gap, and mismatch. 0= 0.1mm, 1= 0.01mm.                                                            |
| SensorNumber         |      |       | Reserved for internal use.                                                                                           |
| WeldGuideYCorrection |      |       |                                                                                                    |
| WeldGuideZCorrection |      |       |                                                                                                    |
| ActiveWeldingParamP1 | х    |       | Servo robot only! Adaptive parameter 1.                                                                              |
| ActiveWeldingParamP2 | х    |       | Servo robot only! Adaptive parameter 2.                                                                              |
| ActiveWeldingParamP3 | х    |       | Servo robot only! Adaptive parameter 3.                                                                              |
| ActiveWeldingParamP4 | х    |       | Servo robot only! Adaptive parameter 4.                                                                              |
| ActiveWeldingParamP5 | х    |       | Servo robot only! Adaptive parameter 5.                                                                              |
| ActiveWeldingParamP6 | х    |       | Servo robot only! Adaptive parameter 6.                                                                              |
| YRotation            | х    |       | Measured angle around sensor Y axis.                                                                                 |
| ZRotation            | х    |       | Measured angle around sensor Z axis.                                                                                 |
| X0Coordinate         | X    |       | Scansonic sensors only. Measured X value line 1,<br>unsigned word. The units are determined by the<br>variable Unit. |
| Y0Coordinate         | х    |       | Scansonic sensors only. Measured Y value line 1,<br>unsigned word. The units are determined by the<br>variable Unit. |
| Z0Coordinate         | Х    |       | Scansonic sensors only. Measured Z value line 1,<br>unsigned word. The units are determined by the<br>variable Unit. |
| XlCoordinate         | Х    |       | Scansonic sensors only. Measured X value line 2,<br>unsigned word. The units are determined by the<br>variable Unit. |
| YlCoordinate         | X    |       | Scansonic sensors only. Measured Y value line 2, unsigned word. The units are determined by the variable Unit.       |
| ZlCoordinate         | Х    |       | Scansonic sensors only. Measured Z value line 2, unsigned word. The units are determined by the variable Unit.       |
| X2Coordinate         | X    |       | Scansonic sensors only. Measured X value line 3, unsigned word. The units are determined by the variable Unit.       |
| Y2Coordinate         | X    |       | Scansonic sensors only. Measured Y value line 3, unsigned word. The units are determined by the variable Unit.       |
| Z2Coordinate         | Х    |       | Scansonic sensors only. Measured Z value line 3,<br>unsigned word. The units are determined by the<br>variable Unit. |

## 9.2.3 LTPROTOBUF Continued

#### LtAppVariableSet

The  ${\tt LtAppVariableSet}$  message defines a type for grouping a variable with a value.

```
message LtAppVariableSet{
  required LtAppVariable variable = 1;
  required double value = 2;
}
```

| Variable | Description                      |  |
|----------|----------------------------------|--|
| variable | The variable for this value set. |  |
| value    | The value for this value set.    |  |

#### LtAppReadRequest

The LtAppReadRequest includes request data used by the robot controller to read variables from the sensor system.

```
message LtAppReadRequest{
   repeated LtAppVariable variables = 1;
}
```

| Variable  | Description                                           |
|-----------|-------------------------------------------------------|
| variables | A list of 1 to 11 LtAppVariables to request data for. |

#### LtAppReadResponse

The LtAppReadResponse includes response data from the sensor system to the robot controller when the sensor has received a LtAppReadRequest.

```
message LtAppReadResponse{
   repeated LtAppVariableSet data = 1;
   required int32 status = 2;
}
```

| Variable | Description                                             |
|----------|---------------------------------------------------------|
| data     | A list of 1 to 11 LtAppVariableSets with variable data. |
| status   | Status of the read request operation.                   |

#### LtAppWriteRequest

The LtAppWriteRequest includes the request data used by the robot controller to write variable values to the sensor system.

```
message LtAppWriteRequest{
   repeated LtAppVariableSet data = 1;
}
```

9.2.3 LTPROTOBUF Continued

| Variable | Description                                                                  |
|----------|------------------------------------------------------------------------------|
| data     | A list of 1 to 11 LtAppVariableSets with data to write to the sensor system. |

#### LtAppWriteResponse

The LtAppWriteResponse includes response data from the sensor system to the robot controller when the sensor system have received an LtAppWriteRequest.

message LtAppWriteResponse{
 required int32 status = 1;
}

| Variable | Description                            |
|----------|----------------------------------------|
| status   | Status of the write request operation. |

#### **Requests and responses**

A request is a message from robot controller to sensor system, demanding an action to take place in the sensor system. Requests are indicated by the MessageType being set to either MSGTYPE\_READ\_REQUEST or MSGTYPE\_WRITE\_REQUEST. For the robot controller to be able to handle the message it has to include the corresponding read or write request optional field (read\_request or write\_request).

A response is a message from sensor system to robot controller, indicating the result of a request. Responses are indicated by the MessageType being set to either MSGTYPE\_READ\_RESPONSE or MSGTYPE\_WRITE\_RESPONSE. For the robot controller to be able to handle the message, it has to include the corresponding read or write response optional field (read\_response or write\_response).

#### Status

In a response message there is always a field included. This field indicates the overall status of the action requested:

| Value   | Description                                |
|---------|--------------------------------------------|
| +64+127 | OK with an additional specific indication. |
| +1+63   | OK with an additional generic indication.  |
| 0       | ок                                         |
| -163    | Not OK, generic error codes.               |
| -64128  | Not OK, specific error codes.              |

If status is = 0 the task has been performed as requested.

If status is < 0 some error has occurred. The value will indicate what type of error. Generic error codes are defined below. Specific error codes may be defined specially for each implementation.

65

# 9.2.3 LTPROTOBUF Continued

If status is > 0 no error has occurred but there is a need to return some additional information. For example calibration has started but is not yet fulfilled.

#### Generic status codes

The following generic status codes can be returned in  ${\tt status}$  in a response message:

| Error code | Description                 |
|------------|-----------------------------|
| +2         | No measurement.             |
| +1         | Not ready yet.              |
| 0          | ОК                          |
| -1         | General error has occurred. |
| -2         | Busy, try later.            |
| -3         | Unknown command.            |
| -4         | Illegal variable or block.  |
| -5         | External alarm.             |
| -6         | Camera alarm.               |
| -7         | Temperature alarm.          |
| -8         | Value out of range.         |
| -9         | CAMCHECK failed.            |

If status is = -1, a general error has occurred which is not specifically connected to the requested action. Read the block *Error log*, if this function is available, to get complete information.

#### **Function Examples**

#### **Read Variable**

The robot controller builds an LtAppMessage and sends it to the sensor system.

| Variable       | Description                                          |
|----------------|------------------------------------------------------|
| mtype          | MSGTYPE_READ_REQUEST                                 |
| read_request   | LtAppReadRequest message with the desired variables. |
| read_response  | Not set                                              |
| write_request  | Not set                                              |
| write_response | Not set                                              |

The sensor system receives the read request from the robot controller, builds a response LtAppMessage and sends it to the robot controller.

| Variable      | Description                                                                                                    |
|---------------|----------------------------------------------------------------------------------------------------|
| mtype         | MSGTYPE_READ_RESPONSE                                                                                                 |
| read_request  | Not set                                                                                                    |
| read_response | LtAppReadResponse <b>message with</b> LtAppVariableSets <b>matching the read request and status of the operation.</b> |
| write_request | Not set                                                                                                    |

9.2.3 LTPROTOBUF Continued

| Variable       | Description |
|----------------|-------------|
| write_response | Not set     |

Write Variable

The robot controller builds an LtAppMessage and sends it to the sensor system.

| Variable       | Description                                                                                           |
|----------------|----------------------------------------------------------------------------------------------------|
| mtype          | MSGTYPE_WRITE_REQUEST                                                                                 |
| read_request   | Not set                                                                                               |
| read_response  | Not set                                                                                               |
| write_request  | LtAppWriteRequest containing a list of LtAppVariableSets that should be written to the sensor system. |
| write_response | Not set                                                                                               |

The sensor system receives the read request from the robot controller, builds a response LtAppMessage and sends it to the robot controller.

| Variable       | Description                                                      |
|----------------|------------------------------------------------------------------|
| mtype          | MSGTYPE_WRITE_RESPONSE                                           |
| read_request   | Not set                                                          |
| read_response  | Not set                                                          |
| write_request  | Not set                                                          |
| write_response | LtAppWriteResponse message with the status of the write request. |

#### Optional and required data

The protocol specification indicates fields to be either required or optional. The robot controller can only decode messages where all required data is set. There is no guarantee that robot controller can handle the data, even if all required fields are set. Hence, it is important to verify that optional data that matches the required data is set in the response message.

#### **Protocol definition file**

The LtProtobuf protocol is defined in the file LtProtobuf.proto.

This file can be found:

- On the PC, in the RobotWare installation folder in RobotStudio:
   ...\RobotPackages\RobotWare\_RPK\_<version>\utility\Template\Cap\
- On the IRC5 Controller:
   <SystemName>\PRODUCTS\<RobotWare\_xx.xx.xxx>\utility\Template\Cap\

9.2.4 LTAPPTCP

## 9.2.4 LTAPPTCP

#### Description

The LTAPPTCP protocol is using LTAPP as body, see *LTAPP on page 55*. A header and a footer is added. The complete message is sent in network order.

|         | Description                    |
|---------|--------------------------------|
| Header: | 4 bytes<br>Byte length of body |
| Body:   | Body, see LTAPP on page 55.    |
| Footer: | 2 bytes 0xabb                  |

9.2.5 Sockdev

## 9.2.5 Sockdev

#### Description

The sockdev protocol is an implementation of the ServoRobot proprietary XML based protocol Robo-Com Light<sup>®</sup>. For more information contact Servo-Robot Inc.

9.2.6 The EGM sensor protocol

## 9.2.6 The EGM sensor protocol

#### Description

The EGM sensor protocol is designed for high speed communication between a robot controller and a communication endpoint with minimum overhead.

The communication endpoint is typically a sensor, so *sensor* will be used from now on instead of communication endpoint. Sometimes the sensor is connected to a PC, and the PC then transfers the sensor data to the robot. The purpose of the sensor protocol is to communicate sensor data frequently between the robot controller and sensors. The EGM sensor protocol is using Google Protocol Buffers for encoding and UDP as a transport protocol. Google Protocol Buffers has been selected due to its speed and its language-neutrality. UDP has been chosen as a transport protocol since the data sent is *real-time* data sent with high frequency and if packets get lost it is useless to re-send the data.

The EGM sensor protocol data structures are defined by the EGM proto file. Sensor name, IP-address and port number of sensors are configured in the system parameters. A maximum of eight sensors can be configured.

The sensor is acting as a server and it cannot send anything to the robot before it has received a first message from the robot controller. Messages can be sent independently of each other in both directions after that first message. Applications using the protocol may put restrictions on its usage but the protocol itself has no built-in synchronization of request responses or supervision of lost messages. There are no special connect or disconnect messages, only data which can flow in both directions independently of each other. The first message from the robot is a data message. One has also to keep in mind, that a sender of an UDP message continues to send even though the receiver's queue may be full. The receiver has to make sure, that its queue is emptied.

By default, the robot will send and read data from the sensor every 4 milliseconds, independently of when data is sent from the sensor. This cycle time can be changed to a multiple of 4 ms using the optional argument \SampleRate of the RAPID instructions EGMStreamStart, EGMActJoint or EGMActPose.

#### **Google Protocol Buffers**

Google Protocol Buffers or *Protobuf*, are a way to serialize/de-serialize data in a very efficient way. Protobuf is in general 10-100 times faster than XML. There is plenty of information on the Internet about Protobuf and the *Google overview* is a good start.

In short, message structures are described in a *.proto* file. The *.proto* file is then compiled. The compiler generates serialized/de-serialized code which is then used by the application. The application reads a message from the network, runs the de-serialization, creates a message, calls serialization method, and then sends the message.

It is possible to use Protobuf in most programming languages since Protobuf is language neutral. There are many different implementations depending on the language.

9.2.6 The EGM sensor protocol Continued

The main disadvantage with Protobuf is that Protobuf messages are serialized into a binary format which makes it more difficult to debug packages using a network analyzer.

#### Third party tools

Except for the *Google C++* tool, we have also verified the following third party tools and code:

- *Nanopb*, generates C-code and it does not require any dynamic memory allocations.
- *Protobuf-net*, a Google Protobuf .NET library.
- Protobuf-csharp, a Google Protobuf .NET library, the C# API is similar to the Google C++ API.

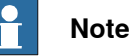

Note that the code mentioned above is open source, which means that you have to check the license that the code is allowed to be used in your product.

#### EGM sensor protocol description

The EGM sensor protocol is not a request/response protocol, the sensor can send data at any frequency after the sensor gets the first message from the robot.

The EGM sensor protocol has two main data structures, *EgmRobot* and *EgmSensor*. *EgmRobot* is sent from the robot and *EgmSensor* is sent from the sensor. All message fields in both the data structures are defined as optional which means that a field may or may not be present in a message. Applications using *Google Protocol Buffers* must check if optional fields are present or not.

The  ${\tt EgmHeader}$  is common for both EgmRobot and EgmSensor.

```
message EgmHeader
{
  optional uint32 seqno = 1; // sequence number (to be able to find
      lost messages)
  optional uint32 tm = 2; // time stamp in milliseconds
  enum MessageType {
  MSGTYPE_UNDEFINED = 0;
  MSGTYPE_COMMAND = 1; // for future use
  MSGTYPE_DATA = 2; // sent by robot controller
  MSGTYPE_CORRECTION = 3; // sent by sensor
  }
```

optional MessageType mtype = 3 [default = MSGTYPE\_UNDEFINED];
}

| Variable | Description                                                                                                    |
|----------|----------------------------------------------------------------------------------------------------|
| seqno    | Sequence number.<br>Applications shall increase the sequence number by one for each message<br>they send. It makes it possible to check for lost messages in a series of<br>messages. |

# 9.2.6 The EGM sensor protocol *Continued*

| Variable | Description                                                                                                    |
|----------|----------------------------------------------------------------------------------------------------|
| tm       | Timestamp in milliseconds.<br>(Can be used for monitoring of delays).                                                     |
| mtype    | Message type.<br>Shall be set to MSGTYPE_CORRECTION by the sensor, and is set to<br>MSGTYPE_DATA by the robot controller. |

The Google protobul data structure can include the *repeated* element, i.e. a list of elements of the same type. The *repeated* element count is a maximum of six elements in the EGM sensor protocol.

#### How to build an EGM sensor communication endpoint using .Net

This guide assumes that you build and compile using Visual Studio and are familiar with its operation.

Here is a short description on how to install and create a simple test application using *protobuf-csharp-port*.

|    | Action                                                                                                    |
|----|----------------------------------------------------------------------------------------------------|
| 1  | Download protobuf-csharp binaries from:<br>https://code.google.com/p/protobuf-csharp-port/.                                                                                               |
| 2  | Unpack the zip-file.                                                                                                    |
| 3  | Copy the <i>egm.proto</i> file to a sub catalogue where protobuf-csharp was un-zipped, e.g. ~\protobuf-csharp\tools\egm.                                                                  |
| 4  | Start a Windows console in the tools directory, e.g. ~\protobuf-csharp\tools.                                                                                                    |
| 5  | Generate an EGM C# file ( <i>egm.cs</i> ) from the <i>egm.proto</i> file by typing in the Windows console:                                                                                |
| c  | Create a C# acreate annliaction in Viewal Chudia                                                                                                    |
| b  | Create a C# console application in Visual Studio.<br>Create a C# Windows console application in Visual Studio, e.g. <i>EgmSensorApp</i> .                                                 |
| 7  | Install NuGet, in Visual Studio, click <b>Tools</b> and then <b>Extension Manager</b> . Go to <b>Online</b> , find the <i>NuGet Package Manager extension</i> and click <b>Download</b> . |
| 8  | Install protobuf-csharp in the solution for the C# Windows Console application using NuGet. The solution has to be open in Visual Studio.                                                 |
| 9  | In Visual Studio select, Tools, Nuget Package Manager, and Package Manager Console.                                                                                                    |
|    | Type PM>Install-Package Google.ProtocolBuffers                                                                                                    |
| 10 | Add the generated file <i>egm.cs</i> to the Visual Studio project (add existing item).                                                                                                    |
| 11 | Copy the example code into the Visual Studio Windows Console application file ( <i>EgmSensorApp.cpp</i> ) and then compile, link and run.                                                 |

#### How to build an EGM sensor communication endpoint using C++

When building using C++ there are no other third party libraries needed.

C++ is supported by Google. It can be a bit tricky to build the Google tools in Windows but here is a guide on how to build protobuf for Windows.
9.2.6 The EGM sensor protocol Continued

Use the following procedure when you have built *libprotobuf.lib* and *protoc.exe*:

|   | Action                                                                                            |
|---|---------------------------------------------------------------------------------------------------|
| 1 | Run Google protoc to generate access classes, protoccpp_out=. egm.proto                           |
| 2 | Create a win32 console application                                                                |
| 3 | Add Protobuf source as include directory.                                                         |
| 4 | Add the generated <i>egm.pb.cc</i> file to the project, exclude the file from precompile headers. |
| 5 | Copy the code from the egm-sensor.cpp file.                                                       |
| 6 | Compile and run.                                                                                  |

# **Configuring UdpUc devices**

UdpUc communicates with a maximum of eight devices over Udp. The devices act as servers, and the robot controller acts as a client. It is the robot controller that initiates the connection to the sensor.

# System parameters

This is a brief description of the parameters used when configuring a device. For more information about the parameters, see *Technical reference manual - System parameters*.

These parameters belong to the type Transmission Protocol in topic Communication.

| Parameter          | Description                                                                                                    |
|--------------------|----------------------------------------------------------------------------------------------------|
| Name               | The name of the transmission protocol.<br>For example <i>EGMsensor</i> .                                                                                                    |
| Туре               | The type of transmission protocol.<br>It has to be <i>UDPUC</i> .                                                                                                    |
| Serial Port        | The name of the serial port that will be used for the sensor.<br>This refers to the parameter <i>Name</i> in the type <i>Serial Port</i> .<br>For IP based transmission protocols (i.e. <i>Type</i> has value<br>TCP/IP, SOCKDEV, LTAPPTCP or UDPUC), <i>Serial Port</i> is<br>not used and has the value N/A. |
| Remote Address     | The IP address of the remote device.                                                                                                    |
| Remote Port Number | The IP port number that the remote device has opened.                                                                                                    |

# Configuration example

The device which provides the input data for EGM, has to be configured as an UdpUc device in the following way:

| Name     | Туре  | Serial Port | Remote Address | Remote Port Number |
|----------|-------|-------------|----------------|--------------------|
| UCdevice | UDPUC | N/A         | 192.168.10.20  | 6510               |

After this configuration change, the controller has to be restarted. Now the device can be used by EGM Path Correction. For more information, see *Using EGM Path Correction with different protocol types on page 74*.

9.2.7 Using EGM Path Correction with different protocol types

# 9.2.7 Using EGM Path Correction with different protocol types

| Description |                                                                                                    |
|-------------|----------------------------------------------------------------------------------------------------|
|             | This example contains examples for different sensor and protocol types. The basic                                                                                                    |
|             | RAPID program structure is the same for all of them and they use the same external                                                                                                    |
|             | motion data configuration.                                                                                                    |
| Example     |                                                                                                    |
|             | MODULE EGM_PATHCORR                                                                                                    |
|             | ! Used tool                                                                                                    |
|             | <pre>PERS tooldata tEGM:=[TRUE,[[148.62,0.25,326.31],     [0.833900724,0,0.551914471,0]], [1,[0,0,100],     [1,0,0,0],0,0,0]];</pre>                                                    |
|             | ! Sensor tool, has to be calibrated                                                                                                    |
|             | PERS tooldata                                                                                                    |
|             | tLaser:=[TRUE,[[148.619609537,50.250017146,326.310337954],<br>[0.390261856,-0.58965743,-0.58965629,0.390263064]],<br>[1,[-0.920483747,-0.000000536,-0.390780849],<br>[1,0,0,0],0,0,0]]; |
|             | ! Displacement used                                                                                                    |
|             | VAR pose PP:=[[0,-3,2],[1,0,0,0]];                                                                                                    |
|             | VAR egmident egmIdl;                                                                                                    |
|             | ! Protocol: LTAPP                                                                                                    |
|             | ! Example for a look ahead sensor, e.g. Laser Tracker                                                                                                    |
|             | PROC Part_2_EGM_OT_Pth_1()                                                                                                    |
|             | EGMGetId egmId1;                                                                                                    |
|             | ! Set up the EGM data source: LTAPP server using device "Optsim",                                                                                                    |
|             | ! configuration "pathCorr", joint type 1 and look ahead sensor.                                                                                                    |
|             | EGMSetupLTAPP ROB_1, egmId1, "pathCorr", "OptSim", 1\LATR;                                                                                                    |
|             | ! Activate EGM and define the sensor frame.                                                                                                    |
|             | ! Correction frame is always the path frame.                                                                                                    |
|             | EGMActMove egmId1, tLaser.tframe\SampleRate:=50;                                                                                                    |
|             | ! Move to a suitable approach position.                                                                                                    |
|             | MoveJ p100,v1000,z10,tEGM\WObj:=wobj0;                                                                                                    |
|             | MoveL p110,v1000,z100,tEGM\WObj:=wobj0;                                                                                                    |
|             | MoveL p120,v1000,z100,tEGM\WObj:=wobj0;                                                                                                    |
|             | ! Activate displacement (not necessary but possible)                                                                                                    |
|             | PDispSet PP;                                                                                                    |
|             | ! Move to the start point. Fine point is demanded.                                                                                                    |
|             | MoveL p130, v10, fine, tEGM\WObj:=wobj0;                                                                                                    |
|             | ! movements with path corrections.                                                                                                    |
|             | EGMMoveL egmId1, p140, v10, z5, tEGM\WObj:=wobj0;                                                                                                    |
|             | EGMMoveL egmId1, p150, v10, z5, tEGM\WObj:=wobj0;                                                                                                    |
|             | EGMMoveC egmId1, p160, p165, v10, z5, tEGM\WObj:=wobj0;                                                                                                    |
|             | ! Last path correction movement has to end with a fine point.                                                                                                    |
|             | EGMMoveL egmId1, p170, v10, fine, tEGM\WObj:=wobj0;                                                                                                    |
|             | ! Move to a safe position after path correction.                                                                                                    |
|             | MoveL p180,v1000,z10,tEGM\WObj:=wobj0;                                                                                                    |
|             | ! Release the EGM identity for reuse.                                                                                                    |

# 9 Reference information

```
9.2.7 Using EGM Path Correction with different protocol types 
Continued
```

```
EGMReset eqmId1;
ENDPROC
! Protocol: LTAPP
! Example for an at point sensor, e.g. Weldguide
PROC Part_2_EGM_WG_Pth_1()
 EGMGetId eqmId1;
 ! Set up the EGM data source: LTAPP server using device "wglsim",
  ! configuration "pathCorr", joint type 1 and at point sensor.
 EGMSetupLTAPP ROB_1, egmId1, "pathCorr", "wg1sim", 1\APTR;
  ! Activate EGM and define the sensor frame,
  ! which is the tool frame for at point trackers.
  ! Correction frame is always the path frame.
 EGMActMove egmId1, tEGM.tframe\SampleRate:=50;
  ! Move to a suitable approach position.
 MoveJ p100,v1000,z10,tEGM\WObj:=wobj0;
 MoveL p110,v1000,z100,tEGM\WObj:=wobj0;
 MoveL p120,v1000,fine,tEGM\WObj:=wobj0;
  ! Activate displacement (not necessary but possible)
 PDispSet PP;
  ! Move to the start point. Fine point is demanded.
 MoveL p130, v10, fine, tEGM\WObj:=wobj0;
  ! movements with path corrections.
 EGMMoveL egmId1, p140, v10, z5, tEGM\WObj:=wobj0;
 EGMMoveL egmId1, p150, v10, z5, tEGM\WObj:=wobj0;
 EGMMoveC egmId1, p160, p165, v10, z5, tEGM\WObj:=wobj0;
  ! Last path correction movement has to end with a fine point.
 EGMMoveL egmId1, p170, v10, fine, tEGM\WObj:=wobj0;
 ! Move to a safe position after path correction.
 MoveL p180,v1000,z10,tEGM\WObj:=wobj0;
  ! Release the EGM identity for reuse.
 EGMReset egmId1;
ENDPROC
! Protocol: UdpUc
! Example for an at point sensor, e.g. Weldguide
PROC Part_2_EGM_UDPUC_Pth_1()
 EGMGetId eqmId1;
 EGMSetupUC ROB_1, egmId1, "pathCorr", "UCdevice"\PathCorr\APTR;
 EGMActMove egmId1, tEGM.tframe\SampleRate:=50;
 ! Move to a suitable approach position.
 MoveJ p100,v1000,z10,tEGM\WObj:=wobj0;
 MoveL p110,v1000,z100,tEGM\WObj:=wobj0;
 MoveL p120,v1000,fine,tEGM\WObj:=wobj0;
  ! Activate displacement (not necessary but possible)
 PDispSet PP;
  ! Move to the start point. Fine point is demanded.
 MoveL p130, v10, fine, tEGM\WObj:=wobj0;
  ! movements with path corrections.
 EGMMoveL egmId1, p140, v10, z5, tEGM\WObj:=wobj0;
 EGMMoveL egmId1, p150, v10, z5, tEGM\WObj:=wobj0;
```

# **9** Reference information

9.2.7 Using EGM Path Correction with different protocol types *Continued* 

```
EGMMoveC egmId1, p160, p165, v10, z5, tEGM\WObj:=wobj0;
! Last path correction movement has to end with a fine point.
EGMMoveL egmId1, p170, v10, fine, tEGM\WObj:=wobj0;
! Move to a safe position after path correction.
MoveL p180,v1000,z10,tEGM\WObj:=wobj0;
! Release the EGM identity for reuse.
EGMReset egmId1;
ENDPROC
ENDMODULE
```

# 10 RAPID reference

# 10.1 RAPID components for optical tracking with Sensor Interface

# About the RAPID components

This is an overview of the instructions, functions, and data types in Sensor Interface that can be used for optical tracking.

For an overview of all instructions, functions, and data types in Sensor Interface, see Application manual - Controller software IRC5.

For more information on the RAPID components, see Technical reference manual - RAPID Instructions, Functions and Data types.

# Instructions

| Instructions | Description                                                                                                    |
|--------------|----------------------------------------------------------------------------------------------------|
| SenDevice    | SenDevice is used, to connect to a physical sensor device.                                                                                                    |
| IVarValue    | IVarVal (Interrupt Variable Value) is used to order and enable an interrupt when the value of a variable accessed via the serial sensor interface is changed. |
| WriteVar     | WriteVar is used to write a variable to a device connected to the serial sensor interface.                                                                    |

### **Functions**

| Function | Description                                                                                |
|----------|--------------------------------------------------------------------------------------------|
| ReadVar  | ReadVar is used to read a variable from a device connected to the serial sensor interface. |

# Data types

There are no data types for Sensor Interface.

# Modules

The option Sensor Interface includes one system module, LTAPP\_Variables. This module contains the variable numbers defined in the protocol LTAPP. It is automatically loaded as SHARED and makes the variables (CONST num) available in all RAPID tasks.

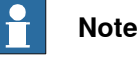

A copy of the module is placed in the robot system directory HOME/LTC, but the copy is not the loaded module.

# Constants

| Name          | Number | Read/write<br>(R/W) | Description                                               |
|---------------|--------|---------------------|-----------------------------------------------------------|
| LTAPP_VERSION | 1      | R                   | A value that identifies the sensor soft-<br>ware version. |

10.1 RAPID components for optical tracking with Sensor Interface *Continued* 

| Name            | Number | Read/write<br>(R/W) | Description                                                                                                    |
|-----------------|--------|---------------------|----------------------------------------------------------------------------------------------------|
| LTAPPRESET      | 3      | W                   | Reset the sensor to the initial state,<br>regardless of what state it is currently<br>in.                                                                                     |
| LTAPPPING       | 4      | W                   | Sensor returns a response indicating its status.                                                                                                    |
| LTAPP_CAMCHECK  | 5      | w                   | Start camera check of the sensor. If<br>this cannot be done within the time<br>limit specified in the link protocol a <i>Not</i><br><i>ready yet</i> status will be returned. |
| LTAPPPOWER_UP   | 6      | RW                  | Turn power on (1) or off (0) for the<br>sensor and initialize the filters. (Power<br>on can take several seconds!)                                                            |
| LTAPP_LASER_OFF | 7      | RW                  | Switch the laser beam off (1) or on (0) and measure.                                                                                                    |
| LTAPPX          | 8      | R                   | Measured X value, unsigned word. The units are determined by the variable <i>Unit</i> .                                                                                       |
| LTAPP_Y         | 9      | R                   | Measured Y value, unsigned word. The units are determined by the variable <i>Unit</i> .                                                                                       |
| LTAPPZ          | 10     | R                   | Measured Z value, unsigned word. The units are determined by the variable <i>Unit</i> .                                                                                       |
| LTAPPGAP        | 11     | R                   | The gap between two sheets of metal.<br>The units are determined by the vari-<br>able <i>Unit</i> , -32768 if not valid.                                                      |
| LTAPPMISMATCH   | 12     | R                   | Mismatch, unsigned word. The units are determined by the variable <i>Unit</i> 32768 if not valid.                                                                             |
| LTAPPAREA       | 13     | R                   | Seam area, units in mm2, -32768 if not valid.                                                                                                    |
| LTAPPTHICKNESS  | 14     | RW                  | Plate thickness of sheet that the sensor should look for, LSB=0.1mm.                                                                                                    |
| LTAPP_STEPDIR   | 15     | RW                  | Step direction of the joint: Step on left (1) or right (0) side of path direction.                                                                                            |
| LTAPP_JOINT_NO  | 16     | RW                  | Set or get active joint number.                                                                                                    |
| LTAPP_AGE       | 17     | R                   | Time since profile acquisition (ms), unsigned word.                                                                                                    |
| LTAPP_ANGLE     | 18     | R                   | Angle of the normal to the joint relative sensor coordinate system Z direction - in 0.1 degrees.                                                                              |
| LTAPP_UNIT      | 19     | RW                  | Units of X, Y, Z, gap, and mismatch.<br>0= 0.1mm, 1= 0.01mm.                                                                                                    |
| -               | 20     | -                   | Reserved for internal use.                                                                                                    |
| LTAPPAPM_P1     | 31     | R                   | Servo robot only! Adaptive parameter<br>1                                                                                                    |
| LTAPPAPM_P2     | 32     | R                   | Servo robot only! Adaptive parameter 2                                                                                                    |

| 10.1 RAPID components for optical tracking with Sensor Interfac | ce |
|-----------------------------------------------------------------|----|
| Continue                                                        | эd |

| Name        | Number | Read/write<br>(R/W) | Description                                                                                                    |
|-------------|--------|---------------------|----------------------------------------------------------------------------------------------------|
| LTAPPAPM_P3 | 33     | R                   | Servo robot only! Adaptive parameter 3                                                                         |
| LTAPPAPM_P4 | 34     | R                   | Servo robot only! Adaptive parameter 4                                                                         |
| LTAPPAPM_P5 | 35     | R                   | Servo robot only! Adaptive parameter 5                                                                         |
| LTAPPAPM_P6 | 36     | R                   | Servo robot only! Adaptive parameter 6                                                                         |
| LTAPPROT_Y  | 51     | R                   | Measured angle around sensor Y axis                                                                            |
| LTAPPROT_Z  | 52     | R                   | Measured angle around sensor Z axis<br>A                                                                       |
| LTAPPX0     | 54     | R                   | Scansonic sensors only. Measured X value line 1, unsigned word. The units are determined by the variable Unit. |
| LTAPPY0     | 55     | R                   | Scansonic sensors only. Measured Y value line 1, unsigned word. The units are determined by the variable Unit. |
| LTAPPZ0     | 56     | R                   | Scansonic sensors only. Measured Z value line 1, unsigned word. The units are determined by the variable Unit. |
| LTAPPX1     | 57     | R                   | Scansonic sensors only. Measured X value line 2, unsigned word. The units are determined by the variable Unit. |
| LTAPP_Y1    | 58     | R                   | Scansonic sensors only. Measured Y value line 2, unsigned word. The units are determined by the variable Unit. |
| LTAPP_Z1    | 59     | R                   | Scansonic sensors only. Measured Z value line 2, unsigned word. The units are determined by the variable Unit. |
| LTAPPX2     | 60     | R                   | Scansonic sensors only. Measured X value line 3, unsigned word. The units are determined by the variable Unit. |
| LTAPP_Y2    | 61     | R                   | Scansonic sensors only. Measured Y value line 3, unsigned word. The units are determined by the variable Unit. |
| LTAPPZ2     | 62     | R                   | Scansonic sensors only. Measured Z value line 3, unsigned word. The units are determined by the variable Unit. |

10.2 RAPID components for optical tracking with CAP

# 10.2 RAPID components for optical tracking with CAP

# About the RAPID components

This is an overview of the instructions, functions, and data types in *Continuous Application Platform* that can be used for optical tracking.

For an overview of all instructions, functions, and data types in *Continuous Application Platform*, see *Application manual - Continuous Application Platform* For more information on the RAPID components, see *Technical reference manual - RAPID Instructions, Functions and Data types*.

### Instructions

| Instructions                                                                                   | Description                                                                                                    |  |
|------------------------------------------------------------------------------------------------|----------------------------------------------------------------------------------------------------|--|
| CapC <sup>i</sup>                                                                              | CapC is used to move the tool center point (TCP) along a circular path to a given destination and at the same time control a continuous process. |  |
| CapL <sup>i</sup>                                                                              | CapL is used to move the tool center point (TCP) linearly to a given destination and at the same time control a continuous process.              |  |
| CapLATrSetup                                                                                   | CapLATrSetup ( <i>Set up a Look-Ahead-Tracker</i> ) is used to set up a Look-Ahead-Tracker type of sensor, for example, Laser Tracker.           |  |
| i captrackdata provides the Capt/CapC instructions with all data necessary for path correction |                                                                                                    |  |

captrackdata provides the Capt/CapC instructions with all data necessary for path correction with a Look-Ahead- or At-Point-Tracker. The data is passed to the Capt/C instructions with use of the optional argument Track.

### **Functions**

### There are no functions for Continuous Application Platform.

### Data types

| Data types     | Description                                                                                                    |
|----------------|----------------------------------------------------------------------------------------------------|
| caplatrackdata | caplatrackdata contains data, with which the user can influence<br>how the CapL/CapC instructions incorporate the path correction<br>data generated by a Look-Ahead-Tracker (for example, Laser<br>Tracker). caplatrackdata is part of the captrackdata. |
| captrackdata   | captrackdata provides the CapL/CapC instructions with all data necessary for path correction with a Look-Ahead- or At-Point-Tracker. The data is passed to the CapL/C instructions with of the optional argument $\Track$ .                              |

# 10.3 RAPID components for optical tracking with Arc

# About the RAPID components

This is an overview of the instructions, functions, and data types in *Arc* that can be used for optical tracking.

For more information on all instructions, functions, and data types in *Arc*, see *Application manual - Arc and Arc Sensor*.

# Instructions

| Instructions           | Description                                      |  |  |
|------------------------|--------------------------------------------------|--|--|
| ArcC <sup>i</sup>      | ArcC is used to weld along a circular path.      |  |  |
| ArcCEnd <sup>i</sup>   | ArcCEnd is used to weld along a circular path.   |  |  |
| ArcCStart <sup>i</sup> | ArcCStart is used to weld along a circular path. |  |  |
| ArcL <sup>i</sup>      | ArcL is used to weld along a straight seam.      |  |  |
| ArcLEnd <sup>i</sup>   | ArcLEnd is used to weld along a straight seam.   |  |  |
| ArcLStart <sup>i</sup> | ArcLStart is used to weld along a straight seam. |  |  |

trackdata provides the Arc instructions with all data necessary for path correction with a Look-Ahead- or At-Point-Tracker. The data is passed to the Arc instructions with use of the optional argument  $\Track$ .

### Functions

### There are no functions for Optical Tracking Arc.

### Data types

| Data types | Description                                                                                                    |
|------------|----------------------------------------------------------------------------------------------------|
| trackdata  | trackdata is used to control path corrections during the weld<br>phase.<br>trackdata provides the Arc instructions with all data necessary<br>for path correction with a Look-Ahead- or At-Point-Tracker. The data<br>is passed to the Arc instructions with use of the optional argument<br>\Track. |

10.4 RAPID components for optical tracking with EGM

# 10.4 RAPID components for optical tracking with EGM

# About the RAPID components

This is an overview of the instructions, functions, and data types in *Externally Guided Motion* that can be used for optical tracking.

For an overview of all instructions, functions, and data types in *Externally Guided Motion*, see *Application manual - Controller software IRC5*.

For more information on the RAPID components, see *Technical reference manual* - *RAPID Instructions, Functions and Data types*.

### Instructions

| Instructions  | Description                                                                                                    |
|---------------|----------------------------------------------------------------------------------------------------|
| EGMGetId      | EGMGetId is used to reserve an EGM identity (EGMid). That identity<br>is then used in all other EGM RAPID instructions and functions to<br>identify a certain EGM process connected to the RAPID motion task<br>from which it is used.                                                       |
|               | An <code>egmident</code> is identified by its name, i.e. a second or third call of <code>EGMGetId</code> with the same <code>egmident</code> will neither reserve a new EGM process nor change its content.                                                                                  |
| EGMMoveC      | EGMMoveC is used to move the tool center point (TCP) circularly to<br>a given destination with path correction. During the movement the<br>orientation normally remains unchanged relative to the circle.                                                                                    |
| EGMMoveL      | EGMMoveL is used to move the tool center point (TCP) linearly to a given destination with path correction. When the TCP is to remain stationary then this instruction can also be used to reorient the tool.                                                                                 |
| EGMReset      | EGMReset resets a specific EGM process (EGMid), i.e. the reservation is canceled.                                                                                                    |
| EGMSetupAI    | EGMSetupAI is used to set up analog input signals for a specific EGM process (EGMid) as the source for position destination values to which the robot (plus up to 6 additional axis) is to be guided.                                                                                        |
| EGMSetupAO    | EGMSetupAO is used to set up analog output signals for a specific EGM process (EGMid) as the source for position destination values to which the robot, and up to 6 additional axis, is to be guided.                                                                                        |
| EGMSetupGI    | EGMSetupGI is used to set up group input signals for a specific EGM process (EGMid) as the source for position destination values to which the robot, and up to 6 additional axis, is to be guided.                                                                                          |
| EGMSetupLTAPP | EGMSetupLTAPP is used to set up an <i>LTAPP</i> protocol for a specific EGM process (EGMid) as the source for path corrections.                                                                                                    |
| EGMSetupUC    | EGMSetupUC is used to set up a UdpUc device for a specific EGM process (EGMid) as the source for position destination values to which the robot, and up to 6 additional axis, are to be guided. The position may be given in joints, for EGMRunJoint, or in cartesian format for EGMRunPose. |
| EGMStop       | EGMStop stops a specific EGM process (EGMid).                                                                                                    |

### **Functions**

| Functions   | Description                                                |
|-------------|------------------------------------------------------------|
| EGMGetState | EGMGetState retrieves the state of an EGM process (EGMid). |

Continues on next page

# 10.4 RAPID components for optical tracking with EGM *Continued*

# Data types

| Data types   | Description                                                                                    |
|--------------|------------------------------------------------------------------------------------------------|
| egmframetype | egmframetype is used to define the frame types for corrections and sensor measurements in EGM. |
| egmident     | egmident identifies a specific EGM process.                                                    |
| egm_minmax   | egm_minmax is used to define the convergence criteria for EGM to finish.                       |
| egmstate     | egmstate is used to define the state for corrections and sensor measurements in EGM.           |
| egmstopmode  | egmstopmode is used to define the stop modes for corrections and sensor measurements in EGM.   |

10.5.1.1 ArcSearchLStart - Searching with optical sensors for arc welding

# 10.5 RAPID toolbox for searching

# 10.5.1 Instructions

# 10.5.1.1 ArcSearchLStart - Searching with optical sensors for arc welding

| Usage          |                                                                                                    |
|----------------|----------------------------------------------------------------------------------------------------|
|                | ArcSearchLStart is used to search with optical sensors.                                                       |
|                | This instruction uses the functionality from the instruction ${\tt OptSearch\_1D}$ and                        |
|                | adds the Arc process control to it. It can be used to find the start of a Seam and                            |
|                | start the welding process in a controlled way.                                                                |
| Basic examples |                                                                                                    |
|                | The following example illustrates the instruction ArcSearchLStart.                                            |
| Example 1      |                                                                                                    |
| ·              | MoveJ                                                                                                    |
|                | ArcSearchLStart p1, p2, v100, scan1, seam1, weld1, fine, gun1,<br>track1;                                     |
|                | ArcL p3, v100, seaml, weld1, fine, gun1;                                                                      |
|                | ArcLEnd p4, v100, seam1, weld1, fine, gun1;                                                                   |
|                | MoveJ                                                                                                    |
| Arguments      |                                                                                                    |
|                | ArcSearchLStart p1 p2 \ID Speed Scan Seam Weld [\Weave] Zone Tool<br>[\Wobj] Track \SeamName                  |
| pl             |                                                                                                    |
|                | Data type: robtarget                                                                                          |
|                | The starting point for the search. This position is defined using the active robot tool, not the sensor tool. |
| p2             |                                                                                                    |
|                | Data type: robtarget                                                                                          |
|                | The end point for the search. This position is defined using the active robot tool, not the sensor tool.      |
| /ID            |                                                                                                    |
|                | (Sync identity)                                                                                               |
|                | Data type: identno                                                                                            |
|                | Synchronization identity for RAPID movement instructions in a MultiMove system                                |
|                | In synchronized mode.                                                                                         |
| Speed          |                                                                                                    |
|                | Data type: speeddata                                                                                          |
|                | The speed data that applies to movements.                                                                     |

| 0.5.1.1 ArcSearchLStart - Searching with optical sensors for arc we | əlding |
|---------------------------------------------------------------------|--------|
| Cont                                                                | inued  |

| Scan      |                                                                                                    |
|-----------|----------------------------------------------------------------------------------------------------|
|           | Data type: optscandata                                                                                                    |
|           | Data that defines how the search is performed.                                                                                                    |
| Seam      |                                                                                                    |
|           | Data type: seamdata                                                                                                    |
|           | Seam data describes the start and end phases of a welding process. The argument Seam is included in all arc welding instructions so that, regardless of the position of the robot when the process is interrupted, a proper weld end and restart is achieved. Normally the same seam data is used in all instructions of a seam.                                                                                |
| Weld      |                                                                                                    |
|           | Data type: welddata                                                                                                    |
|           | Weld data describes the weld phase of the welding process.                                                                                                    |
|           | Weld data is often changed from one instruction to the next along a seam.                                                                                                    |
| [\Weave]  |                                                                                                    |
|           | Data type: weavedata                                                                                                    |
|           | Weave data describes the weaving that is to take place during the heat and weld phases. Welding without weaving is obtained by not specifying any weavedata in the instruction.                                                                                                    |
| Zone      |                                                                                                    |
|           | Data type: zonedata                                                                                                    |
|           | Zone data defines how close the axes must be to the programmed position before they can start moving towards the next position.                                                                                                    |
| Tool      |                                                                                                    |
|           | Data type: tooldata                                                                                                    |
|           | The tool in use when the robot moves.                                                                                                    |
| \WObj     |                                                                                                    |
|           | Data type: wobjdata                                                                                                    |
|           | The work object (object coordinate system) to which the robot position in the instruction is related.                                                                                                    |
| Track     |                                                                                                    |
|           | Data type: trackdata                                                                                                    |
|           | Track data is used and is only applicable when the system is configured for seam tracking with a serial weld guide system or with a Laser Tracker system. Seam tracking is activated when this argument is included in the ArcL instruction, but deactivated if it is omitted. The optional trackdata argument must be used during the whole weld seam, that is, from the ArcXStart to the ArcXEnd instruction. |
| \SeamName |                                                                                                    |
|           | Data type: string                                                                                                    |

# 10 RAPID reference

10.5.1.1 ArcSearchLStart - Searching with optical sensors for arc welding *Continued* 

The seam name is a string which is added to error logs if an error occurs during the welding sequence. \SeamName is only applicable together with the ArcSearchLStart instruction.

# **Program execution**

The search will be performed with the weld gun TCP in the search zone between the positions p1 and p2. That means that the sensor will be searching a region that is shifted, because the sensor TCP is shifted against the weld gun TCP due to mounting on the robot.

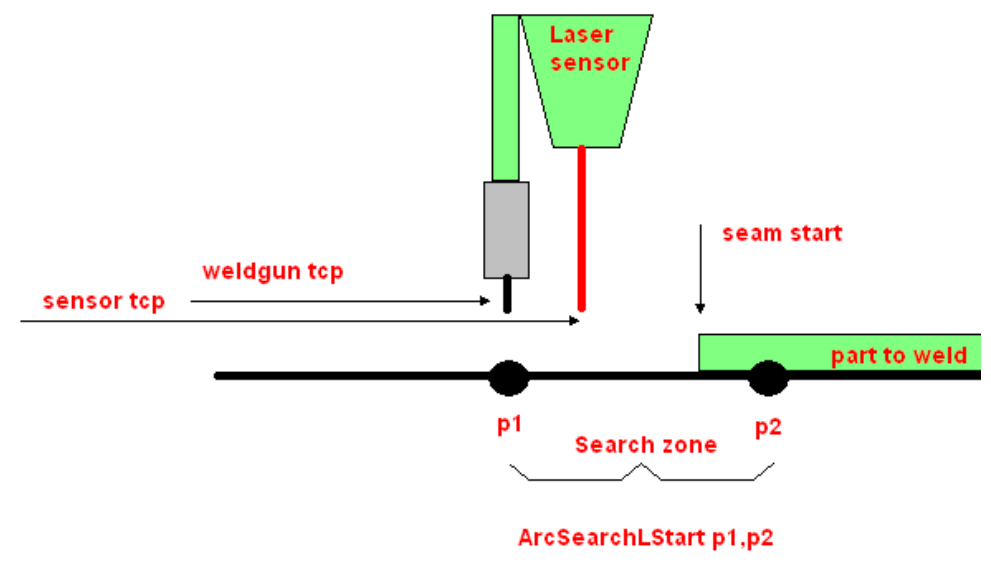

#### xx1500001683

### Error handling

The following recoverable errors are generated and can be handled in an error handler. The system variable ERRNO will be set to:

| AW_START_ERR | Start condition error; torch, gas or water supervision                               |
|--------------|--------------------------------------------------------------------------------------|
| AW_IGNI_ERR  | Ignition error; arc supervision                                                      |
| AW_WELD_ERR  | Weld error; arc supervision                                                          |
| AW_EQIP_ERR  | Weld equipment error; voltage, current, water or gas super-<br>vision during welding |
| AW_WIRE_ERR  | Wire stick error; wire stick supervision                                             |
| AW_STOP_ERR  | Welding interrupted using the stop process input                                     |

### Syntax

#### ArcSearchLStart

```
[ p1 ':=' ] < expression (IN) of robtarget > ','
[ p2 ':=' ] < expression (IN) of robtarget >
[ '\' ID ':=' < expression (IN) of identno >] ','
[ Speed ':=' ] < expression (IN) of speeddata > ','
[ Scan ':=' ] < expression (IN) of optscandata > ','
[ Seam ':=' ] < persistent (PERS) of seamdata > ','
[ Weld ':=' ] < persistent (PERS) of welddata >
```

Continues on next page

```
10.5.1.1 ArcSearchLStart - Searching with optical sensors for arc welding 
Continued
```

```
[ '\' Weave ':=' < persistent (PERS) of weavedata > ] ','
[ Zone ':=' ] < expression (IN) of zonedata > ','
[ Tool ':=' ] < persistent (PERS) of tooldata >
[ '\' WObj ':=' < persistent (PERS) of wobjdata > ] ','
[ Track ':=' < persistent (PERS) of trackdata > ]
[ '\' SeamName ':=' ] < expression (IN) of string > ';'
```

# **Related information**

| For information about         | See                                      |
|-------------------------------|------------------------------------------|
| RobotWare option <i>Arc</i> . | Application manual - Arc and Arc Sensor. |

10.5.1.2 CapSensorScan - Searching with a laser tracking sensor

# 10.5.1.2 CapSensorScan - Searching with a laser tracking sensor

| Usage          |                                                                                                    |
|----------------|----------------------------------------------------------------------------------------------------|
|                | CapSensorScan is used together with a laser tracking sensor to search for the start or end of a joint.                                                                                                    |
|                | This RAPID instruction is a tool from the CAP toolbox. The instruction is a logical RAPID instruction and not a movement instruction, which means that the scanning is started and runs until it either has found the joint, is stopped by a new CapSensorScan with \Reset, or an error occurs. |
|                | The signal status of the output signal is neither checked by the instruction nor reset. That has to be done in the RAPID program.                                                                                                    |
|                | CapSensorScan <b>is designed to be used together with</b> SearchL/C.                                                                                                    |
| Basic examples | The following example illustrates the instruction CapSensorScan.                                                                                                    |
| Example 1      |                                                                                                    |
| Example 1      | ! cross-connect doSeamFound and diSeamTrig<br>CapSensorScan nJointNo, posFound, doSeamFound \nValid:=5<br>\MaxDeviation:=0.5;<br>MoveJ                                                                                                    |
|                | <pre>SearchL\Stop,diSeamTrig,pSearchStop,p2,v10,gun1;</pre>                                                                                                    |
| Arguments      |                                                                                                    |
|                | CapSensorScan joint_no, corrpos, sigdo, [\nValid], [\maxDeviation], [\Reset], [\Inverted]                                                                                                    |
| joint_no       |                                                                                                    |
|                | Data type: num                                                                                                    |
|                | Sensor joint number to be used for scanning.                                                                                                    |
| corrpos        |                                                                                                    |
|                | Data type: pos                                                                                                    |
|                | Deviation of the found position, ${\tt pos}$ only, in sensor tool coordinates of the used sensor.                                                                                                    |
| sigdo          |                                                                                                    |
|                | Data type: signaldo                                                                                                    |
|                | This signal is set when the scanning criteria is met. Either after one measurement, or a series of measurements in sequence if $\nValid$ is used.                                                                                                    |
|                | The measurements must be valid if $\ \$ is used, and invalid if $\ \$ is not used.                                                                                                    |
| [\nValid]      |                                                                                                    |
|                | Data type: num                                                                                                    |
|                | Specifies how many sensor measurements must be valid if \Inverted is used, and invalid if \Inverted is not used.                                                                                                    |
|                |                                                                                                    |

| 10.5.1.2 CapSensorScan - | Searching with | i a laser tracking | j sensor |
|--------------------------|----------------|--------------------|----------|
|                          |                | Ca                 | ontinued |

| [\maxDeviation]   |                                                                                                    |                                                                                                    |
|-------------------|----------------------------------------------------------------------------------------------------|----------------------------------------------------------------------------------------------------|
|                   | Data type: num                                                                                                    |                                                                                                    |
|                   | Not implemented.                                                                                                    |                                                                                                    |
| [\Reset]          |                                                                                                    |                                                                                                    |
|                   | Data type: switch                                                                                                   |                                                                                                    |
|                   | If this switch is present an                                                                                        | ongoing scan is stopped.                                                                                                    |
| [\ Truested]      |                                                                                                    |                                                                                                    |
| [ (Inverced]      | Data type: switch                                                                                                   |                                                                                                    |
|                   | The measurements must b<br>is not used.                                                                             | be valid if $\ inverted is used, and invalid if \ inverted$                                                                                                    |
| Program execution |                                                                                                    |                                                                                                    |
|                   | CapSensorScan is a mode<br>the sensor scanning proce<br>Search instruction must be<br>satisfied, the digital output | al RAPID instruction. That means that the system starts<br>as but it does not carry out any movement itself. A<br>a used for the movement. When the scanning criteria is<br>signal specified in the instruction is set. |
| Error handling    | The following recoverable handler. The system varial                                                                | errors are generated and can be handled in an error<br>ble ERRNO will be set to:                                                                                                    |
|                   | CAP_SEN_GENERRO                                                                                                    | A general sensor error occurred.                                                                                                    |
|                   | CAP_SEN_BUSY                                                                                                    | The sensor is busy and cannot answer the request.                                                                                                    |
|                   | CAP_SEN_UNKNOWN                                                                                                    | The command sent to the sensor is unknown to sensor.                                                                                                    |
|                   | CAP_SEN_ILLEGAL                                                                                                    | The variable or block number sent to the sensor is illegal.                                                                                                    |
|                   | CAP_SEN_EXALARM                                                                                                    | An external alarm occurred in the sensor.                                                                                                    |
|                   | CAP_SEN_CAALARM                                                                                                    | A camera alarm occurred in the sensor.                                                                                                    |
|                   | CAP_SEN_TEMP                                                                                                    | The sensor temperature is out of range.                                                                                                    |
|                   | CAP_SEN_VALUE                                                                                                    | The value sent to the sensor is out of range.                                                                                                    |
|                   | CAP_SEN_CAMCHECK                                                                                                    | The camera check failed.                                                                                                    |
| Syntax            | CapSensorScan                                                                                                    |                                                                                                    |

```
[ joint_no ':=' ] < expression (IN) of num > ','
[ corrpos ':=' ] < expression (INOUT) of pos > ','
[ sigdo ':=' ] < variable (VAR) of signaldo > ','
[ '\' nValid ] ','
[ '\' maxDeviation ] ','
[ '\' Reset ] ','
[ '\' Inverted ] ';'
```

10.5.1.2 CapSensorScan - Searching with a laser tracking sensor *Continued* 

# **Related information**

| For information about                                                       | See                                                                          |
|-----------------------------------------------------------------------------|------------------------------------------------------------------------------|
| RobotWare option <i>Continuous Applica-</i><br><i>tion Platform (CAP)</i> . | Application manual - Continuous Application<br>Platform                      |
| RAPID components for CAP.                                                   | Technical reference manual - RAPID Instructions,<br>Functions and Data types |

# 10.5.1.3 OptSearch\_1D - Searching with optical sensors for Arc

| Usage          |                                                                                                    |
|----------------|----------------------------------------------------------------------------------------------------|
|                | OptSearch_1D is used to search with optical sensors.                                                                                                    |
|                | This instruction uses the CAP instruction CapSensorScan to get measurements                                                                                |
|                | from the sensor and combines it with the <code>SearchL</code> functionality as to provide a                                                                |
|                | ready-to-use instruction for searching with optical sensors.                                                                                               |
| Basic examples |                                                                                                    |
|                | <b>The following example illustrates the instruction</b> OptSearch_1D.                                                                                     |
| Example 1      |                                                                                                    |
| ·              | <pre>Scan.v_search:=10;</pre>                                                                                                    |
|                | <pre>Scan.valid_readings:=5;</pre>                                                                                                    |
|                | <pre>Scan.x_offs:=0;</pre>                                                                                                    |
|                | <pre>Scan.y_offs:=0;</pre>                                                                                                    |
|                | <pre>Scan.z_offs:=0;</pre>                                                                                                    |
|                | OptSearch_1D resultPose \SearchStop:=pSeamStart, pStart, pSearch,<br>v100, gun1 \SchSpeed:=v10, Scan, Track;                                               |
|                | ArcLStart pSeamStart, v10, Seam, Weld, fine, gunl\track:=Track;                                                                                            |
| Arguments      |                                                                                                    |
| Arguments      | OptSearch_1D \NotOff Result \SearchStop, StartPoint, SearchPoint,<br>Speed, Tool \WObj \PrePDisp \Limit \SchSpeed \SearchName,<br>Scan, Track \TLoad       |
| \NotOff        |                                                                                                    |
|                | Data type: switch                                                                                                    |
|                | The digital signal that is used to trigger ${\tt SearchL}$ when the search was successful, is set low after the search if <code>\NotOff</code> is present. |
| Result         |                                                                                                    |
|                | Data type: pose                                                                                                    |
|                | Returned displacement of seam.                                                                                                    |
| \SearchStop    |                                                                                                    |
|                | Data type: robtarget                                                                                                    |
|                | Returned seam start position.                                                                                                    |
| StartPoint     |                                                                                                    |
| beareronne     | Data type: robtarget                                                                                                    |
|                | Start point of searching.                                                                                                    |
| CoordbDodet    |                                                                                                    |
| SearchPoint    | Data type: robtarget                                                                                                    |
|                | Search point nominal point of seam                                                                                                    |
|                | ceater point, noninial point of seam.                                                                                                    |

# 10 RAPID reference

# 10.5.1.3 OptSearch\_1D - Searching with optical sensors for Arc *Continued*

| Speed       |                                                                                                    |
|-------------|----------------------------------------------------------------------------------------------------|
|             | Data type: speeddata                                                                                                    |
|             | The speed data that applies to movements.                                                                                                    |
| Tool        |                                                                                                    |
|             | Data type: tooldata                                                                                                    |
|             | The tool in use when the robot moves.                                                                                                    |
| \WObi       |                                                                                                    |
| . 2         | Data type: wobjdata                                                                                                    |
|             | The work object (object coordinate system) to which the robot position in the instruction is related.                                                                                                    |
| \PrePDisp   |                                                                                                    |
|             | Data type: pose                                                                                                    |
|             | Optional displacement of both StartPoint and SearchPoint.                                                                                                    |
| \Limit      |                                                                                                    |
|             | Data type: num                                                                                                    |
|             | Not used.                                                                                                    |
| \SchSpeed   |                                                                                                    |
|             | Data type: num                                                                                                    |
|             | Special search speed.                                                                                                    |
| \SearchName |                                                                                                    |
|             | Data type: string                                                                                                    |
|             | Not used.                                                                                                    |
| Scan        |                                                                                                    |
|             | Data type: optscandata                                                                                                    |
|             | Data that defines how the search is performed.                                                                                                    |
| Track       |                                                                                                    |
|             | Data type: trackdata                                                                                                    |
|             | trackdata is used to control the optical sensor.                                                                                                    |
| [\TLoad]    |                                                                                                    |
|             | Total load                                                                                                    |
|             | Data type: loaddata                                                                                                    |
|             | The $\TLoad$ argument describes the total load used in the movement. The total load is the tool load together with the payload that the tool is carrying. If the $\TLoad$ argument is used, then the loaddata in the current tooldata is not considered. |
|             | If the \TLoad argument is set to load0, then the \TLoad argument is not considered and the loaddata in the current tooldata is used instead.                                                                                                    |
|             | For a complete description of the argument [\TLoad], see the instruction MoveL in Technical reference manual - RAPID Instructions, Functions and Data types.                                                                                             |

92

```
10.5.1.3 OptSearch_1D - Searching with optical sensors for Arc 
Continued
```

### **Program execution**

OptSearch\_1D starts the sensor for scanning and moves the robot along the path that was programmed for scanning for the configured joint type. When the specified criteria (optscandata) is met, the movement is stopped and the robtarget of the position that was found is returned.

### Syntax

```
OptSearch_1D
 [ '\' NotOff ]
 [ Result ':=' ] < expression (INOUT) of pose >
  [ '\' SearchStop ':=' < var or pers (INOUT) of robtarget > ] ','
 [ StartPoint ':=' ] < var or pers (INOUT) of robtarget > ','
  [ SearchPoint ':=' ] < var or pers (INOUT) of robtarget > ','
 [ Speed ':=' ] < expression (IN) of speeddata > ','
  [ Tool ':=' ] < persistent (PERS) of tooldata > ','
  [ '\' WObj ':=' < persistent (PERS) of wobjdata > ]
  [ '\' PrePDisp ':=' < expression (INOUT) of pose > ]
  [ '\' Limit ':=' < expression (IN) of num > ]
  [ '\' SchSpeed ':=' < expression (IN) of num > ]
  [ '\' SearchName ':=' < expression (IN) of string> ]
  [ Scan ':=' ] < expression (IN) of optscandata > ','
  [ Track ':=' ] < expression (IN) of trackdata >
  [ '\' TLoad ':=' < persistent (PERS) of loaddata > ] ';'
```

# **Related information**

| For information about | See                                      |
|-----------------------|------------------------------------------|
| RobotWare option Arc. | Application manual - Arc and Arc Sensor. |

# **10 RAPID reference**

10.5.2.1 optscandata - Scan data

# 10.5.2 Data types

# 10.5.2.1 optscandata - Scan data

| Usage             |                                                                                                    |
|-------------------|----------------------------------------------------------------------------------------------------|
|                   | optscandata defines all data that are necessary to perform a seam start search with OptSearch_1D or ArcSearchLStart. |
| Components        |                                                                                                    |
| v_search          |                                                                                                    |
|                   | Data type: num                                                                                                    |
|                   | Search speed [mm/s].                                                                                                 |
| valid readings    |                                                                                                    |
| · alla_l oaaliigo | Data type: num                                                                                                    |
|                   | Number of valid readings from sensor.                                                                                |
| max day           |                                                                                                    |
| lliax_dev         | Data type: num                                                                                                    |
|                   | Max deviation Not implemented                                                                                        |
|                   | wax deviation. Not implemented.                                                                                      |
| offset_x          |                                                                                                    |
|                   | Data type: num                                                                                                    |
|                   | Seam start position offset x [mm].                                                                                   |
| offset_y          |                                                                                                    |
|                   | Data type: num                                                                                                    |
|                   | Seam start position offset y [mm].                                                                                   |
| offset_z          |                                                                                                    |
| _                 | Data type: num                                                                                                    |
|                   | Seam start position offset z [mm].                                                                                   |
| aboutlaarMaaaaaa  |                                                                                                    |
| SHOWUSEIMESSage   | Data type: bool                                                                                                    |
|                   | Show user message on/off A user message is shown before the search is started                                        |
|                   | This parameter is used in ArcSearchLStart only.                                                                      |
| Basic examples    |                                                                                                    |
|                   | The following example illustrates the data type optscandata.                                                         |
| Example 1         |                                                                                                    |
|                   | <pre>Scan.v_search:=10;</pre>                                                                                        |
|                   | Scan.valid_readings:=5;                                                                                              |
|                   | <pre>Scan.x_offs:=0;</pre>                                                                                           |
|                   | <pre>Scan.y_offs:=0;</pre>                                                                                           |
|                   | <pre>Scan.z_offs:=0;</pre>                                                                                           |
| O mtinue o manta  |                                                                                                    |

# 10 RAPID reference

10.5.2.1 optscandata - Scan data Continued

OptSearch\_1D resultPose \SearchStop:=pSeamStart, pStart, pSearch, v100, gun1 \SchSpeed:=v10, Scan, Track; ArcLStart pSeamStart, v10, Seam, Weld, fine, gun1\track:=Track;

# Limitations

The components <code>offset\_x</code>, <code>offset\_y</code>, and <code>offset\_z</code> must be within ±50 mm.

# Structure

| < data object of optscandata > |
|--------------------------------|
| < v_search of num >            |
| < valid_readings of num >      |
| < max_dev of num >             |
| < offset_x of num >            |
| < offset_y of num >            |
| < offset_z of num >            |
| < showUserMessage of bool >    |

# **Related information**

| For information about                          | See                                                                         |
|------------------------------------------------|-----------------------------------------------------------------------------|
| Searching with optical sensors for arc welding | OptSearch_1D - Searching with optical sensors for Arc on page 91            |
| Searching with optical sensors for arc welding | ArcSearchLStart - Searching with optical sensors for arc welding on page 84 |

This page is intentionally left blank

11.1 System parameters for Arc

# **11 System parameters**

# 11.1 System parameters for Arc

# About the system parameters

This is a description of the system parameters used by *Arc*. For information about other system parameters, see *Technical reference manual - System parameters*.

# **Type Optical Sensor**

The type *Optical Sensor* holds parameters for the option *Optical Sensor* and belongs to the topic *Process*.

| Parameter                        | Data type | Note                                                              |
|----------------------------------|-----------|-------------------------------------------------------------------|
| Name                             | string    | The name of the Optical Sensor.                                   |
| Use Optical Sensor<br>Class      | string    | The Optical Sensor Class used by the Arc Sensor Class.            |
| Use Optical Sensor<br>Properties | string    | The optical sensor properties used by the <i>Optical Sensor</i> . |
|                                  |           | Two sensor properties are available: MSPOT90 and SCOUT.           |
| Connected to Robot               | string    | The robot to which the sensor is connected.                       |

# **Type Optical Sensor Properties**

The type *Optical Sensor Properties* holds parameters for the optical sensor and belongs to the topic *Process*.

| Parameter                 | Data type | Note                                                                                                    |
|---------------------------|-----------|----------------------------------------------------------------------------------------------------|
| Name                      | string    | The name of the Arc Sensor Class.                                                                                                    |
| Sensor Manufac-<br>turer  | string    | The name of the sensor manufacturer.                                                                                                    |
| Track System              | num       | Defines the TrackSystem type.<br>1 for LaserTrack                                                                                                    |
| Device                    | string    | The device name used for the tracker.<br>Device must match the transmission protocol name<br>configured in SIO.cfg.<br>"Laser1:" for lasertracker.                                                                                                    |
| Pattern Sync<br>Threshold | num       | The coordination position at the extents of the weaving<br>pattern. It is specified as a percentage of the width on<br>either side of the weaving center. When weaving is<br>carried out beyond this point, a digital output signal is<br>automatically set to one. This type of coordination is<br>intended for seam tracking using Through-the-Arc<br>Tracker. |

97

# 11 System parameters

# 11.1 System parameters for Arc *Continued*

| Parameter                     | Data type | Note                                                                                                    |
|-------------------------------|-----------|----------------------------------------------------------------------------------------------------|
| Max Blind                     | num       | The max_blind component defines the maximum dis-<br>tance the robot is allowed to continue moving under the<br>assumption that the last reported position error is still<br>valid. The parameter should be tuned to match the<br>maximum expected tack lengths used, or the length of<br>other features.                                                                                                    |
|                               |           | For example, clamps that may prevent the sensor from<br>accurately detect the actual position and geometry of<br>the seam. If the max_blind distance has been exceeded<br>with no new position data from the sensor an error will<br>be reported and program execution is stopped.                                                                                                    |
| Max Corr                      | num       | Not used. The max_corr component in trackdata is used instead.                                                                                                    |
| Adapt Start Delay             | num       | Not used.                                                                                                    |
| Max Incremental<br>Correction | num       | Max incremental correction for the arc tracking system.<br>If the incremental TCP correction is bigger than <i>Max</i><br><i>Incremental Correction</i> and <i>Max Correction Warning</i><br>was set, the robot will continue its path but the applied<br>incremental correction will not exceed <i>Max Incremental</i><br><i>Correction</i> . If <i>Max Correction Warning</i> was not set, a<br>track error is reported and program execution is<br>stopped.<br>Default value is 3 mm |
| Log File                      | strina    | The name of the log file created during tracking.                                                                                                    |
| Sensor Frequency              | num       | Defines the sample frequency of the sensor used. (e.g.<br>M-Spot-90 has 5Hz sampling frequency)                                                                                                    |
| Ipol Servo Delay              | num       | Defines the robot controller internal time delay between<br>ipol task and servo task.<br>Use default value: 74 ms                                                                                                    |
| Ipol Correction Gain          | num       | Defines the gain factor for the correction imposed on<br>ipol.<br>Use default value: 0                                                                                                    |
| Servo Sensor Factor           | num       | Defines the number of servo corrections per sensor<br>readings.<br>Use default value: 0                                                                                                    |
| Correction Filter             | num       | Defines filtering of the correction calculated, using mean value over corr filter values.<br>Use default value: 1                                                                                                    |
| Ipol Correction Filter        | num       | Defines filtering of the ipol correction, using mean value<br>over path filter values.<br>Use default value: 1                                                                                                    |
| Servo Correction              | num       | Defines filtering of the servo correction, using mean<br>value Filter over path servo filter values.<br>Use default value: 1                                                                                                    |
| Error Ramp In                 | num       | Defines during how many sensor readings ramp in is done after an error caused by sensor reading.                                                                                                    |
| Error Ramp Out                | num       | Defines during how many sensor readings ramp out is done after an error caused by sensor reading.                                                                                                    |
| CB Angle                      | num       | Defines the angle between a 3D sensor beam and the sensor z-axis.<br>Use default value: 0 for M-Spot-90 and 25 for SCOUT.                                                                                                    |

11.1 System parameters for Arc Continued

| Parameter                     | Data type | Note                                                                                                    |
|-------------------------------|-----------|----------------------------------------------------------------------------------------------------|
| Calib Variable Name           | num       | The name of the calibration variable name found in the calibration programs.<br>RAPID data type: pose                                                                                                    |
| Calib Variable Offset<br>Name | num       | The name of the calibration variable offset name found<br>in the calibration programs.<br>RAPID data type: pos                                                                                                    |
| Max Correction<br>Warning     | bool      | If this parameter is enabled, program execution is not<br>interrupted, when the limit for maximum correction,<br>specified in the trackdata, is exceeded. Only a warning<br>will be sent.<br>Default value: FALSE |
| WgLeftSynch                   | string    | Digital output signal for left syncpulse.                                                                                                    |
| WgRightSynch                  | string    | Digital output signal for right syncpulse.                                                                                                    |
| Wg track                      | string    | Not used.                                                                                                    |

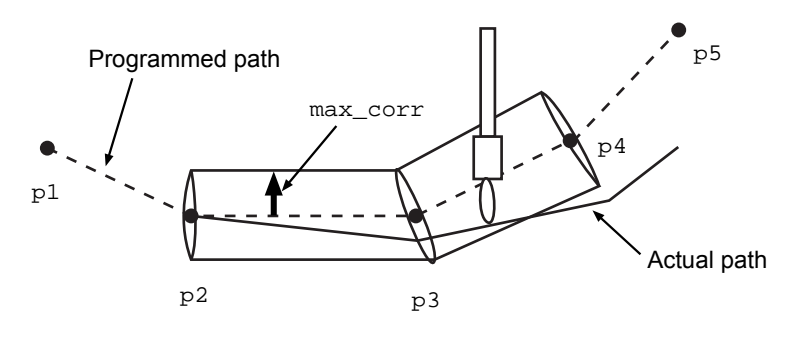

xx1200000686

Max correction

# 11.2 System parameters for EGM

# 11.2 System parameters for EGM

# About the system parameters

This is a brief description of the system parameters used by *Externally Guided Motion*. For more information about the parameters, see *Technical reference manual* - *System parameters*.

# Type External Motion Interface Data

The system parameters used by *Externally Guided Motion* belong to the type *External Motion Interface Data* in topic *Motion*.

| Parameter                                       | Description                                                                                                    |
|-------------------------------------------------|----------------------------------------------------------------------------------------------------|
| Name                                            | The name of the external motion interface data. This name<br>is referenced by the parameter <i>ExtConfigName</i> in the RAPID<br>instructions EGMSetupAI, EGMSetupAO, EGMSetupGI, and<br>EGMSetupUC.                                                                                                    |
| Level                                           | External motion interface level determines the system level<br>at which the corrections are applied.<br>Level 0 corresponds to raw corrections, added just before<br>the servo controllers.<br>Level 1 applies extra filtering on the correction, but also in-<br>troduces some extra delays and latency.<br>Level 2 has to be used for path correction.                                                                                            |
| Do Not Restart After Motors<br>Off              | Determines if the external motion interface execution should<br>automatically restart after the controller has been in the<br>motors off state, for instance after emergency stop.                                                                                                    |
| Return to Programmed Posi-<br>tion when Stopped | Determines if axes currently running external motion inter-<br>face should return to the programmed position, when pro-<br>gram execution is stopped.<br>If <i>False</i> , axes will stop in their current position.<br>If <i>True</i> , axes will move to the programmed finepoint.                                                                                                    |
| Default Ramp Time                               | Defines the default total time for stopping external motion<br>interface movements when external motion interface execu-<br>tion is stopped.<br>The value will be used to determine how fast the speed<br>contribution from external motion should be ramped to zero<br>when program execution is stopped, and how fast axes return<br>to the programmed position if <i>Return to Programmed Posi-</i><br><i>tion when Stopped</i> is <i>True</i> . |
| Default Proportional Position<br>Gain           | Defines the default proportional gain of the external motion interface position feedback control. For more information.                                                                                                    |
| Default Low Pass Filter<br>Bandwidth            | Defines the default bandwidth of the low-pass filter used to filter the speed contribution from the external motion interface execution.                                                                                                    |

# Index

# A

ArcC, 81 ArcCEnd, 81 ArcCStart, 81 ArcL, 81 ArcLEnd, 81 ArcLStart, 81 ArcSearchLStart, 84 Arc system parameters, 97

# С

C# API, 71 CAP, 10 configuring, 30 CapC, 80 CapL, 80 caplatrackdata, 80 CapLATrSetup, 80 CAP RAPID components, 80–81 CapSensorScan, 88 captrackdata, 80 configuring sensors, 27 constants Sensor Interface, 77 coordinate systems, 53

# D

data types trackdata, 81

# Ē

EGM, 10 configuring, 33 EGM Path Correction, 17 EGM RAPID components, 77, 82 EGM sensor protocol, 70 EGM system parameters, 100 External Motion Interface Data, type, 100

# G

glossary, 10 Google C++, 71 Google C++ API, 71 Google overview, 70 Google Protocol Buffers, 70

### l

Installation Manager, 22 instructions ArcC, 81 ArcCEnd, 81 ArcCStart, 81 ArcL, 81 ArcLEnd, 81 ArcLStart, 81 interrupt, 77 IVarValue, 77

### L

LTAPP, 10, 29, 55, 68 LTAPP, 10, 29, 55, 68 LTAPPTCP, 61, 68 LTC, 10 LTPROTOBUF, 7, 61

# М

modules Sensor Interface, 77

# Ν

Name, Transmission Protocol type, 28–29 Nanopb, 71

# 0

Optical Sensor, type, 97 Optical Sensor Properties, type, 97 Optical Tracking Arc configuring, 31 optscandata, 94 OptSearch\_1D, 91

# F

Path Return Region, type, 39 Protobuf, 70 Protobuf-csharp, 71 Protobuf-net, 71 protocols Ethernet, 29 serial channels, 28

# R

ReadVar, 77 Remote Address, 29 Remote Port, 29 RoboCom Light, 29 RobotStudio, 22 RTP1 protocol, 28 RW, 10

# S

SenDevice, 77 sensor, 14 Sensor Interface, 14 sensors configuring, 27 Serial Port, Transmission Protocol type, 28–29 Sockdev, 69 StartMove, 39 system parameters Path Return Region, 39 Sensor Interface, 28–29

# Ţ

TCP, 10 TCP Distance, 39 term list, 10 trackdata, 81 Transmission Protocol, type, 28–29 Type, Transmission Protocol type, 28–29

### **U** UDP, 70

UdpUc, 44 Udp Unicast Communication, 44

#### W WriteVar, 77

Operating manual - Tracking and searching with optical sensors 3HAC055269-001 Revision: C

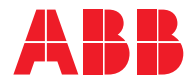

ABB AB, Robotics Robotics and Motion S-721 68 VÄSTERÅS, Sweden Telephone +46 (0) 21 344 400

ABB AS, Robotics Robotics and Motion Nordlysvegen 7, N-4340 BRYNE, Norway Box 265, N-4349 BRYNE, Norway Telephone: +47 22 87 2000

ABB Engineering (Shanghai) Ltd. Robotics and Motion No. 4528 Kangxin Highway PuDong District SHANGHAI 201319, China Telephone: +86 21 6105 6666

ABB Inc. Robotics and Motion 1250 Brown Road Auburn Hills, MI 48326 USA Telephone: +1 248 391 9000

abb.com/robotics